# **Bill Presentment Architecture : A Flexible Invoicing Solution : Let's Get Those Bills Paid On Time !**

# JYOTI NAGARAJAN

# NORDSTROM INC.

# Introduction

This presentation gives an insight into Oracle's Bill Presentment Architecture in R12. It describes setups that can be accomplished by an end user with minimal technical assistance, with the focus on interaction with various Oracle modules to retrieve billing data, and offers tips for implementing all the functionality needed for a full-fledged invoicing solution. It also shares industry best practice invoicing formats and explains the flexibility of various delivery options available out-of-the-box.

# TABLE OF CONTENTS

| 1 | DOCUM   | ENT PURPOSE                      |    |
|---|---------|----------------------------------|----|
| 2 | UNDERS  | TANDING BPA                      |    |
|   | 2.1 Ovi | ERVIEW                           |    |
|   | 2.2 FRA | AMEWORK AND ILLUSTRATION         |    |
|   | 2.2.1   | Create Template To Present Bills |    |
|   | 2.2.2   | Template Assignment              | 9  |
|   | 2.2.3   | View Online Bills                |    |
|   | 2.2.4   | Data Retrieval                   |    |
|   | 2.2.5   | Print BPA Invoices               |    |
|   | 2.2.6   | Delivery Options                 |    |
| 3 | CONFIG  | URATION ITEMS                    | 19 |
|   | 3.1 Def | FINE PROFILE OPTIONS             |    |
| 4 | KEY FEA | ATURES                           | 19 |
| 5 | BENEFIT | ۲S                               |    |

# 1 DOCUMENT PURPOSE

This document provides the necessary guidance for using Bill Presentment Architecture Feature of Oracle.

The target audience for this document is Functional Implementers and Implementation Consultants for Oracle EBusiness Suite applications.

# 2 UNDERSTANDING BPA

# 2.1 Overview

- 1. Oracle Bill Presentment Architecture is a bill presentment tool that helps to create and present comprehensive and more-customer-focused invoices that increase the likelihood and timeliness of payment.
- 2. BPA provides the architecture to retrieve billing data from multiple data sources, including transaction flexfields and other data not interfaced and stored in Oracle Receivables. This means that the physically presented bill is no longer limited to information contained within Oracle Receivables. BPA provides template-based configuration of online and printed bills, thereby giving the ability to select the content of the bill, choose the layout design, display parent billing lines and drilldown details, and then set up the assignment of these billing templates by defining rules based on criteria. Oracle BPA is part of the Oracle E-Business Suite, an integrated set of applications that are engineered to work together.
- 3. BPA provides all the invoice specific functionality needed for a full-fledged invoicing solution from Applications

# 2.2 Framework And Illustration

BPA helps bypass the complex coding and customization traditionally associated with creating customer or industry centric invoices. It can help lower the cost of doing business while increasing the efficiency of billing and collections groups. Using an intuitive, easy-to-use portal page, we can graphically design the content and layout of the invoices, as well as dictate the source of billing data.

By following a simple five-step process, we can create a customized billing template, and preview it with actual transaction data.

- 1. Create Template to present bills
- 2. Template Assignment
- 3. View online bills
- 4. Register Data Sources
- 5. Print BPA invoices

Each of these steps are indicated below with appropriate screenshots

#### 2.2.1 Create Template To Present Bills

The next step is to design billing templates for each transaction class, choosing the layout and content to determine how the billing data should appear in an online or printed bill. We can design custom templates or use the default invoice template provided by Oracle

The following screenshots illustrate the steps to create a custom bill template

Template Management > Templates > Create Template: General Information

|                               |                                              | Home Logout Preferences           | Help Personalize Page    | Diagnostics |
|-------------------------------|----------------------------------------------|-----------------------------------|--------------------------|-------------|
| emplate Management Temp       | late Assignment   Print Management   Config  | guration                          |                          |             |
| Templates   Content Items     | External Templates                           |                                   |                          |             |
| <u></u>                       | 0                                            | O                                 | 0                        |             |
| General Information           | Primary Page Design                          | Details Page Design               | Print Setup              | Preview     |
| Create Template: General Info | rmation                                      |                                   |                          |             |
| * Indicates required field    |                                              | Car                               | ncel Save Step 1 of 5    | Next Finish |
| * Template Name               | HL Custom Invoice Template                   |                                   |                          |             |
| Template Description          | HL Custom Invoice Template                   |                                   |                          |             |
| Transaction Class             | Invoice 💌                                    |                                   |                          |             |
| Primary Data Source           | Oracle Receivables                           |                                   |                          |             |
| Supplementary Data Source     | None                                         |                                   |                          |             |
| Tax Format                    | Oracle Receivables Tax Printing Option 💌 🗊   |                                   |                          |             |
|                               |                                              | Car                               | ncel Save Step 1 of 5    | Next Finish |
| Template Management           | Template Assignment Print Management Configu | iration Home Logout Preferences H | elp Personalize Page Dia | agnostics   |

Define a template name for a specific transaction class and primary data source as shown in above screenshot

Template Management > Templates > Create Template: Primary Page Design

| 0                                | <b>O</b>                          | 0                   | 0                     |                                        |
|----------------------------------|-----------------------------------|---------------------|-----------------------|----------------------------------------|
| General Information              | Primary Page Design               | Details Page Design | Print Setup           | Preview                                |
| Create Template: Primary Page De | esign                             |                     |                       |                                        |
| Templa                           | ate HL Custom Invoice Template II | Cancel Sa           | we Back Step 2 of 5   | Next Finish                            |
| ∃ Show Icon Legend               |                                   |                     |                       | ······································ |
|                                  |                                   |                     |                       | 7                                      |
|                                  |                                   | He                  | eader 🔳 🥖 🕀 🖽 🗮 🕷     | _                                      |
|                                  |                                   |                     | Select Content and La | yout                                   |
|                                  |                                   |                     |                       |                                        |
|                                  |                                   |                     |                       |                                        |
|                                  |                                   |                     |                       |                                        |
|                                  |                                   |                     |                       |                                        |
|                                  |                                   |                     |                       |                                        |
|                                  |                                   |                     |                       |                                        |
|                                  |                                   |                     |                       |                                        |
|                                  |                                   |                     |                       |                                        |
|                                  |                                   |                     | Lines and Tax 🛅 🧷     |                                        |
|                                  |                                   |                     |                       | -                                      |
|                                  |                                   |                     |                       |                                        |
|                                  |                                   |                     |                       |                                        |
|                                  |                                   |                     |                       |                                        |
|                                  |                                   |                     |                       |                                        |
|                                  |                                   | F                   | ooter 🔃 🥒 😫 🖽 🗶       |                                        |
| 15                               |                                   |                     |                       |                                        |
|                                  |                                   |                     |                       |                                        |
|                                  |                                   |                     |                       |                                        |

To design the primary page of the template, use 'Select Content and Layout' icons for the three blank content areas: Headers, Lines and Tax, and Footer

Using the icons, we can perform additional operations like splitting the content areas horizontally and vertically; moving swapping or duplicating the content items and layout; and updating properties like spacing, width and labels

Primary Page Design > Header > Select Content and Layout - I

| 0                                              | <u> </u>                                          |                     |             |              |
|------------------------------------------------|---------------------------------------------------|---------------------|-------------|--------------|
| General Information                            | Primary Page Design                               | Details Page Design | Print Setup | Preview      |
| Primary Page Design: Select Content and        | Layout                                            |                     |             |              |
| Templa                                         | ate HL Custom Invoice Template                    | Content Area Header |             | Cancel Apply |
| Content                                        |                                                   |                     |             |              |
| Select available content items to add to the c | content area. Use the reorder icons to specify th | e content order.    |             |              |
| Data Source View Oracle Receivables : Inv      | nice Header View 💙 😡                              |                     |             |              |
| Available Content Items                        | Selected Content Items                            |                     |             |              |
| Operating Unit Name                            | Bill To Customer Name                             | 8                   |             |              |
| Outstanding Balance With Tokens                | Ship To Customer Name                             |                     |             |              |
| Payments and Credits<br>Primary Saler Pen Name | Ship To Address Formatted                         | <b>9</b>            |             |              |
| Purchase Order Number                          | Transaction Number                                | 8                   |             |              |
| Purchase Order Revision                        | Move Biling Date                                  |                     |             |              |
| Remaining Charges                              | linging Date                                      |                     |             |              |
| Remaining Line Amount                          | Move All                                          |                     |             |              |

# Fig a. Content Area -> Header

Primary Page Design > Header > Select Content and Layout - II

| Purchase Order Number                                                                                                    |                                                                                                    |                                                                                                    |                                                                                                    |                                                                                                    |  |        |     |
|----------------------------------------------------------------------------------------------------|----------------------------------------------------------------------------------------------------|----------------------------------------------------------------------------------------------------|----------------------------------------------------------------------------------------------------|----------------------------------------------------------------------------------------------------|--|--------|-----|
| Descharge Order Namber                                                                                                    | Iransact                                                                                                    | tion Number                                                                                                    | -                                                                                                    |                                                                                                    |  |        |     |
| Purchase Order Revision                                                                                                    | Move Shoolog                                                                                                    | ste<br>Data                                                                                                    |                                                                                                    |                                                                                                    |  |        |     |
| Remaining Freight                                                                                                    | >>>>>>>>>>>>>>>>>>>>>>>>>>>>>>>>>>>>>>                                                                                                    | Date                                                                                                    |                                                                                                    |                                                                                                    |  |        |     |
| Remaining Line Amount                                                                                                    | Move All                                                                                                    |                                                                                                    | —                                                                                                    |                                                                                                    |  |        |     |
| Remaining Tax                                                                                                    |                                                                                                    |                                                                                                    |                                                                                                    |                                                                                                    |  |        |     |
| Sales Order                                                                                                    |                                                                                                    |                                                                                                    |                                                                                                    |                                                                                                    |  |        |     |
| Shipping Kelerence                                                                                                    | Remove                                                                                                    |                                                                                                    |                                                                                                    |                                                                                                    |  |        |     |
| Special Instructions                                                                                                    |                                                                                                    |                                                                                                    |                                                                                                    |                                                                                                    |  |        |     |
|                                                                                                    | Remove All                                                                                                    |                                                                                                    |                                                                                                    |                                                                                                    |  |        |     |
| Description                                                                                                    | Descript                                                                                                    | tion                                                                                                    |                                                                                                    |                                                                                                    |  |        |     |
|                                                                                                    | Shippin                                                                                                    | o Date-Oracle Receivab                                                                                                    | les- A                                                                                                    |                                                                                                    |  |        |     |
|                                                                                                    | Invoice                                                                                                    | Header View                                                                                                    | ~                                                                                                    |                                                                                                    |  |        |     |
|                                                                                                    |                                                                                                    |                                                                                                    |                                                                                                    |                                                                                                    |  |        |     |
|                                                                                                    |                                                                                                    |                                                                                                    |                                                                                                    |                                                                                                    |  |        |     |
| Lavout                                                                                                    |                                                                                                    |                                                                                                    |                                                                                                    |                                                                                                    |  |        |     |
|                                                                                                    |                                                                                                    |                                                                                                    |                                                                                                    |                                                                                                    |  |        |     |
|                                                                                                    |                                                                                                    |                                                                                                    |                                                                                                    |                                                                                                    |  |        |     |
| Select a layout for the content chos                                                                                                    | n above. 'XXXX' represents                                                                                                    | s data.                                                                                                    |                                                                                                    |                                                                                                    |  |        |     |
| Select a layout for the content chose                                                                                                    | n above. 'XXXXX' represent:                                                                                                    | s data.                                                                                                    | Attional Caluma (with                                                                                                    | a itawa lalaa D                                                                                                    |  |        |     |
| Select a layout for the content chos<br>O Single Column (with item label)                                                                                                    | n above. 'XXXX' represent:<br>O Double Column                                                                                                    | s data.<br>(with item label)                                                                                                    | Mixed Column (with                                                                                                    | n item label)                                                                                                    |  |        |     |
| Select a layout for the content chos<br>O Single Column (with item label)<br>Content Item Group Label                                                                                                    | n above. 'XXXX' represent:<br>O Double Column<br>Content Item Gro                                                                                                    | s data.<br>(with item label)<br>oup Label                                                                                                    | Mixed Column (with     Content Item Group                                                                                                    | n item label)<br>Label                                                                                                |  |        |     |
| Select a layout for the content chos<br>Single Column (with item label)<br>Content Item Group Label<br>Item Label                                                                                                    | n above. 'XXXX' represent:<br>Double Column<br>Content Item Column<br>Item Label                                                                                                    | s data.<br>(with item label)<br>oup Label<br>Item Label                                                                                                    | Mixed Column (with<br>Content Item Group<br>Item Logo                                                                                                    | n item label)<br>Label<br>I                                                                                           |  |        |     |
| Select a layout for the content chos<br>O Single Column (with item label)<br>Content Item Group Label<br>Item Label<br>XOOX                                                                                                    | n above. 'XXXX' represent:<br>O Double Column<br>Content Item Gro<br>Item Label<br>XXXXX                                                                                                    | s data.<br>(with item label)<br>oup Label<br>Item Label<br>XXXX                                                                                               | Mixed Column (with     Content Item Group     Item Label     XOOC                                                                                                    | n item label)<br>Label                                                                                                |  |        |     |
| Select a layout for the content chos<br>O Single Column (with item label)<br>Content Item Group Label<br>Item Label<br>XXXX<br>Item Label                                                                                                    | n above. <sup>1</sup> 0000' represent:<br>O Double Column<br>Content Item Gro<br>Item Label<br>X000(<br>Item Label                                                                                                    | s data.<br>(with item label)<br>oup Label<br>Item Label<br>XXXX<br>Item Label                                                                                 | Mixed Column (with     Content Item Group     Item Label     X000     Item Label     Item Label     Item Label                                                                                                    | n item label)<br>Label<br>I<br>tem Label                                                                              |  |        |     |
| Select a layout for the content chos O Single Column (with Item label) Content Item Group Label Tem Label XXXX Item Label XXXX                                                                                                    | n above. "XOOX" represent:<br>O Double Column<br>Content Item Gro<br>Item Label<br>XOOX<br>Item Label<br>XOOX                                                                                                    | s data.<br>(with item label)<br>Dup Label<br>Item Label<br>XXXXX<br>Item Label<br>XXXXX                                                                       | Mixed Column (with<br>Content Item Group<br>Item Label<br>X0000<br>Item Label<br>X0000                                                                                                    | n item label)<br>Label<br>I<br>tem Label<br>XXXX                                                                      |  |        |     |
| Select a layout for the content chos<br>O Single Column (with item label)<br>Content Item Group Label<br>Item Label<br>3000X<br>Item Label<br>3000X                                                                                                    | n above. '50000' represent:<br>O Double Column<br>Content Item Gran<br>Item Label<br>X000<br>Item Label<br>X000                                                                                                    | s data.<br>(with item label)<br>Dup Label<br>Item Label<br>XXXX<br>Item Label<br>XXXX                                                                         | Mixed Column (wilt<br>Content Item Group<br>Item Label<br>XOOX     Item Label It<br>XOOX                                                                                                    | n item label)<br>Label<br>I<br>I<br>tem Label<br>XOOX                                                                 |  |        |     |
| Select a layout for the content chos<br>O Single Column (with item label)<br>Content I tem Group Label<br>I tem Label<br>XOOX<br>I tem Label<br>XOOX<br>O Multinie Rows (with item label)                                                                                                    | n above. 'XXXX' represents<br>O Double Column<br>Content I fem Gre<br>Item Label<br>XXXX<br>Item Label<br>XXXX<br>O Multinle Rows (                                                                                                    | s data.<br>(with item label)<br><b>sup Label</b><br>Item Label<br>XOOX<br>Item Label<br>XOOX                                                                  | Mixed Column (with     Content Item Eabel     Xoox     Item Label     Xoox     Oxingle Row (with item Column)                                                                                                    | n item label)<br>Label<br>I<br>tem Label<br>XXXX                                                                      |  |        |     |
| Select a layout for the content chos<br>O Single Column (with item label)<br>Content Item Group Label<br>Item Label<br>XXXX<br>Item Label<br>XXXX<br>O Multiple Rows (with item label)<br>Output Item Group Label                                                                                                    | n above. 'x000x' represents<br>O Double Column<br>Content Item Cabel<br>X000x<br>Item Label<br>X000x<br>Item Label<br>X000x<br>O Multiple Rows (<br>Content Item Case                                                                                                    | e data.<br>(with item label)<br><b>bup Label</b><br>Item Label<br>XXXX<br>Item Label<br>XXXX<br>Item Label<br>XXXX<br>without item label)<br><b>bup Label</b> | Mixed Column (with<br>Content Item Group<br>Item Label It<br>XOOX     XOOX     Single Row (with it<br>Content Item Group                                                                                                    | n item label)<br>Label<br>I<br>tem Label<br>XXXX<br>Em label)                                                         |  |        |     |
| Select a layout for the content chos<br>O Single Column (with item label)<br>Content I tem Group Label<br>1000<br>1000<br>10 | n above. 'XXXX' represents<br>O Double Column<br>Content Item Care<br>Item Label<br>XXXX<br>Item Label<br>XXXX<br>O Multiple Rows (<br>Content Item Gro<br>XXXX                                                                                                    | s data.<br>(with item label)<br><b>Jup Label</b><br>Item Label<br>XXXX<br>Item Label<br>XXXX<br>without item label)<br><b>Jup Label</b>                       | Mixed Column (with<br>Content Item Group<br>Item Label<br>XOOX<br>Item Label<br>XOOX<br>XOOX<br>XOOX<br>XOO                   | n item label)<br>Label<br>I<br>tem Label<br>XOOX<br>em label)<br>Label                                                |  |        |     |
| Select a layout for the content chos<br>O Single Column (with item label)<br>Content Item Group Label<br>Item Label<br>2000X<br>Item Label<br>2000X<br>O Multiple Rows (with item label)<br>Content Item Group Label<br>Item Label<br>2000X<br>Item Label<br>2000X<br>2000X<br>200X<br>2000X<br>2000X                                                                                                    | n above. 'XXXX' represents<br>O Double Column<br>Content Item Gre<br>XXXX<br>Item Label<br>XXXX<br>O Multiple Rows (<br>Content Item Gre<br>XXXX<br>XXXXX<br>XXXXX<br>XXXXX<br>XXXXX<br>XXXXX<br>XXXXX<br>XXXXX<br>XXXXX<br>XXXXX<br>XXXXX<br>XXXXX<br>XXXXX<br>XXXXX<br>XXXXX<br>XXXXXX                                                                                                    | k data.<br>(with item label)<br><b>pup Label</b><br>Item Label<br>XOOX<br>Item Label<br>XOOX<br>(without item label)<br><b>pup Label</b>                      | Mixed Column (with<br>Content Item Group<br>Item Label<br>XOOX<br>Item Label It<br>XOOX<br>O Single Row (with It<br>Content Item Group<br>Item Label Item<br>YOYY                                                                                                    | n item label)<br>Label<br>I<br>tem Label<br>XXXXX<br>em label<br>Label<br>Label                                       |  |        |     |
| Select a layout for the content chos<br>O Single Column (with item label)<br>Content I tem Group Label<br>I tem Label<br>XXXX<br>O Multiple Rows (with item label)<br>Content Item Group Label<br>Item Label<br>XXXX<br>Item Label<br>XXXX<br>Item Label<br>XXXX                                                                                                    | n above. 'XXXX' represents<br>O Double Column<br>Content Item Green<br>XXXX<br>Item Label<br>XXXX<br>Item Label<br>XXXXX<br>Item Label<br>XXXXX<br>Item Label<br>XXXXXX<br>Item Item Gre<br>XXXXXX<br>XXXXXXXXXXXXXXXXXXXXXXXXXXXX                                                                                                    | s data.<br>(with item label)<br><b>pup Label</b><br>Teom Label<br>XOOX<br>Item Label<br>XOOX<br>(without item label)<br><b>pup Label</b>                      | Mixed Column (with<br>Content Item Group<br>Item Label<br>XOOX Item Label<br>XOOX Item Label<br>Content Item Group<br>Item Label Item<br>XOOX XOOO XOOO                                                                                                    | n item label)<br>Label<br>I<br>I<br>I<br>I<br>I<br>I<br>I<br>I<br>I<br>I<br>I<br>I<br>I<br>I<br>I<br>I<br>I<br>I<br>I |  |        |     |
| Select a layout for the content chos<br>O Single Column (with Item label)<br>Content Item Group Label<br>Item Label<br>XXXX<br>Item Label<br>XXXX<br>O Multiple Rows (with Item label)<br>Content Item Group Label<br>Item Label<br>XXXX<br>Item Label<br>XXXX<br>Item Label<br>XXXX<br>Item Label<br>XXXX                                                                                                    | n above. '0000' represents<br>O Double Column<br>Content Item Gre<br>X000<br>Item Label<br>X000<br>O Multiple Rows (<br>Content Item Gre<br>X000<br>X000<br>X0 | (with item label)<br>yup Label<br>Item Label<br>XXXX<br>(with utem label)<br>XXXX<br>(without item label)<br>yup Label                                        | Mixed Column (with<br>Content Item Group<br>Item Label<br>XOOX<br>Item Label It<br>XOOX<br>O Single Row (with th<br>Content Item Group<br>Item Label Item<br>XOOX XOOX                                                                                                    | n item label)<br>Label<br>I<br>tem Label<br>XXXXX<br>em label)<br>Label<br>X                                          |  |        |     |
| Select a layout for the content chos<br>O Single Column (with item label)<br>Content Item Group Label<br>1tem Label<br>2000C<br>Item Label<br>2000C<br>O Multiple Rows (with item label)<br>Content Item Group Label<br>Item Label<br>2000C<br>Item Label<br>2000C                                                                                                    | n above. '0000' represents<br>Obuble Column<br>Content Item Gre<br>X000<br>Item Label<br>X000<br>Item Label<br>X000<br>Omultiple Rows (<br>Content Item Gre<br>X000<br>X000<br>X000<br>X000                                                                                                    | c data.<br>(with item label)<br>up Label<br>Tem Label<br>XXXX<br>Item Label<br>XXXX<br>(without item label)<br>up Label                                       | Mixed Column (with<br>Content Item Group<br>Item Label<br>XOOX     Item Label<br>XOOX     Item Label<br>XOOX     Item Label<br>Content Item Group<br>Item Label Item<br>XOOX     XOO     XOO                                                                                                    | n item label)<br>Label<br>I<br>I<br>I<br>I<br>I<br>I<br>I<br>I<br>I<br>I<br>I<br>I<br>I<br>I<br>I<br>I<br>I<br>I<br>I |  |        |     |
| Select a layout for the content chos O Single column (with item label) Content Item Group Label Item Label X000X Item Label X000X O Multiple Rows (with item label) Content Item Group Label Item Label X000 Item Label X000 I                                                                                                    | n above. '0000' represents<br>O Double Column<br>Content Item Gre<br>X000<br>Item Label<br>X000<br>O Multiple Rows (<br>Content Item Gre<br>X000<br>X000<br>X0 | (with item label)<br>yup Label<br>Item Label<br>XOOX<br>Item Label<br>XOOX<br>(without item label)<br>yup Label                                               | Mixed Column (with<br>Content Item Group<br>Item Label<br>XOOX<br>Item Label It<br>XOOX<br>Single Row (with it<br>Content Item Group<br>Item Label Item<br>XOOX<br>XOOX<br>XOOX                                                                                                    | n item label)<br>Label<br>Iem Label<br>XOOX<br>em label)<br>Label<br>Label                                            |  | Cancel | Арр |
| Select a layout for the content chos O Single Column (with item label) Content Item Group Label 10000 Item Label 20000 O Multiple Rows (with item label) Content Item Group Label Item Label 20000 Item Label 20000 Item Labe 20000 Item Label 20000                                                                                                    | n above. '0000' represents<br>Obuble Column<br>Content Item Gre<br>NOOC<br>Item Label<br>NOOC<br>Item Label<br>NOOC<br>Item Label<br>NOOC<br>OMultiple Rows (<br>Content Item Gre<br>NOOC<br>NOOC<br>NOOC                                                                                                    | c data.<br>(with item label)<br>upt Label<br>Ttem Label<br>XOOX<br>Ttem Label<br>XOOX                                                                         | Mixed Column (with<br>Content Item Group<br>Item Label<br>X000<br>Item Label<br>X000<br>Item Label<br>X000<br>Item Label<br>X000<br>Item Label<br>X000<br>Item Label<br>X000<br>Item Label<br>X000<br>X000<br>X00 | n Item label)<br>Label<br>I<br>Item Label<br>XXXXX<br>em label)<br>Label<br>Label<br>X                                |  | Cancel | Арр |

Primary Page Design > Lines and Tax > Select Content and Layout

|                                                                                                    |                                                                                                    |                                                        |                            | ^                                         |
|----------------------------------------------------------------------------------------------------|----------------------------------------------------------------------------------------------------|--------------------------------------------------------|----------------------------|-------------------------------------------|
| Concert Information                                                                                                    | Orimona Denim                                                                                                    | Details Dans Design                                    | Drint Catur                | Denieu                                    |
| Brimaru Bage Decign: Colect Content                                                                                                    | Primary Page Design                                                                                                    | Details Hage Design                                    | Print Setup                | Preview                                   |
| Templa                                                                                                    | e HL Custom Invoice Template                                                                                                    | Content Area Lines and Tax                             |                            |                                           |
|                                                                                                    |                                                                                                    |                                                        |                            | Cancel Apply                              |
| Billing Lines                                                                                                    |                                                                                                    |                                                        |                            |                                           |
| Select available items. Content appears in a ta                                                                                                    | bular layout. Use reorder icons to specify column order.                                                                                                    |                                                        |                            |                                           |
| Available Content Items                                                                                                    | Selected Content Items                                                                                                    |                                                        |                            |                                           |
| Data Source View Oracle Receivables 👻                                                                                                    | Go                                                                                                    |                                                        |                            |                                           |
| Gross Extended Amount<br>Gross Link Selling Price<br>The Type<br>Quantity Credited<br>Quantity Credited<br>Quantity Credited<br>Quantity Credited<br>Sales Crider Date<br>Sales Crider Date<br>Sales Crider Date<br>Tax Exempt Number<br>Tax Exempt Number<br>Transaction Din<br>Transaction Din<br>Transaction Number | Control of the sector of the sector of |                                                        |                            |                                           |
|                                                                                                    |                                                                                                    |                                                        |                            | Cancel Apply                              |
| Template Man<br>About this Page Privacy Statement                                                                                                    | agement Template Assignment Print Management Cor                                                                                                    | nfiguration Home Logout Preferences Help Personalize F | age Diagnostics<br>Copyrig | ht (c) 2008, Oracle. All rights reserved. |

Primary Page Design > Footer> Select Content and Layout

| 0                                                   |                                                                              | 0                                |                   |              |
|-----------------------------------------------------|------------------------------------------------------------------------------|----------------------------------|-------------------|--------------|
| General Information                                 | Primary Page Desig                                                           | <b>jn</b> Details Page D         | esign Print Setup | Preview      |
| rimary Page Design: Select Content an               | d Layout                                                                     |                                  |                   |              |
| Temp                                                | late HL Custom Invoice Template                                              | Content                          | Area Footer       | Cancel Apply |
|                                                     |                                                                              |                                  |                   |              |
| Content                                             |                                                                              |                                  |                   |              |
| Select available content items to add to the        | content area. Use the reorder icons to spe                                   | tify the content order.          |                   |              |
| Data Source View Oracle Receivables : In            | woice Header View 🔽 😡                                                        |                                  |                   |              |
| Available Content Items                             | Selected Content Items                                                       |                                  |                   |              |
| Sales Order                                         | Line Total Amount                                                            | 8                                |                   |              |
| Ship To Address Formatted                           | Tax Amount                                                                   | 8                                |                   |              |
| Shipping Date                                       | Total Amount                                                                 | 0                                |                   |              |
| Shipping Reference                                  | Payments and Credits                                                         | 8                                |                   |              |
| Special Instructions                                | Move Outstanding Balance With Tokens                                         |                                  |                   |              |
| Term Due Date                                       |                                                                              |                                  |                   |              |
| Terms Sequence Number                               | Move All                                                                     |                                  |                   |              |
| Transaction ID<br>Transaction Number                | $\langle \mathbf{Q} \rangle$                                                 |                                  |                   |              |
| Transaction Type Name                               | Remove                                                                       |                                  |                   |              |
| Unearned Discount                                   |                                                                              |                                  |                   |              |
|                                                     | Remove All                                                                   |                                  |                   |              |
| Description                                         | Description                                                                  |                                  |                   |              |
| Term Name-Oracle Receivables-                       | Outstanding balance as of <sy< td=""><td>stem 🛕</td><td></td><td></td></sy<> | stem 🛕                           |                   |              |
| Involce Header View                                 | date> in <currency>-Oracle</currency>                                        | <u>~</u>                         |                   |              |
| Lavout                                              |                                                                              |                                  |                   |              |
| Select a lawout for the content chosen above        | a 'YYYY' represents data                                                     |                                  |                   |              |
| Select a layout for the content chosen above        |                                                                              |                                  |                   |              |
| <ul> <li>Single Column (with item label)</li> </ul> | O Double Column (with item label)                                            | O Mixed Column (with item label) |                   |              |
| Content Item Group Label                            | Unitent Item Group Label                                                     | Content Item Group Label         |                   |              |
| Trein Label                                         | Trem Laber 10811 Laber                                                       | TOTIL LADEI                      |                   |              |

Once the content and layout for each section is selected, the Invoice template will appear as given below:

|                                 |                                                                                                    |                                                                                                    |                                                                                                    |                                                                                                    |                                                                                                    | Header 🔚 🥒 😫 🖽                                                                   |
|---------------------------------|----------------------------------------------------------------------------------------------------|----------------------------------------------------------------------------------------------------|----------------------------------------------------------------------------------------------------|----------------------------------------------------------------------------------------------------|----------------------------------------------------------------------------------------------------|----------------------------------------------------------------------------------|
|                                 |                                                                                                    |                                                                                                    | Bill To Customer Name                                                                                                    | 9                                                                                                    |                                                                                                    |                                                                                  |
|                                 |                                                                                                    |                                                                                                    | <bill customer="" name<="" td="" to=""><td>3&gt;</td><td></td><td></td></bill>                                                                                  | 3>                                                                                                    |                                                                                                    |                                                                                  |
|                                 | Bill To Addr                                                                                                    | ress Formatted                                                                                                |                                                                                                    | Ship To                                                                                                    | ) Customer Name                                                                                        |                                                                                  |
|                                 | <bill addr<="" td="" to=""><td>ress Formatted&gt;</td><td></td><td><ship td="" to<=""><td>) Customer Name&gt;</td><td></td></ship></td></bill>                                                                                                    | ress Formatted>                                                                                               |                                                                                                    | <ship td="" to<=""><td>) Customer Name&gt;</td><td></td></ship>                                                                                                    | ) Customer Name>                                                                                       |                                                                                  |
|                                 |                                                                                                    |                                                                                                    | Ship To Address Format                                                                                                    | ted                                                                                                    |                                                                                                    |                                                                                  |
|                                 |                                                                                                    |                                                                                                    | <ship address="" format<="" td="" to=""><td>ted&gt;</td><td></td><td></td></ship>                                                                               | ted>                                                                                                    |                                                                                                    |                                                                                  |
|                                 | Remit To Ad                                                                                                    | dress Formatted                                                                                               |                                                                                                    | 1                                                                                                    | ransaction                                                                                             |                                                                                  |
|                                 | <remit ad<="" td="" to=""><td>aress Formatted&gt;</td><td>Dilling Data</td><td>&lt; I rans</td><td>saction Number&gt;</td><td></td></remit>                                                                                                    | aress Formatted>                                                                                              | Dilling Data                                                                                                    | < I rans                                                                                                    | saction Number>                                                                                        |                                                                                  |
|                                 |                                                                                                    |                                                                                                    | <billing date=""></billing>                                                                                                    |                                                                                                    |                                                                                                    |                                                                                  |
|                                 | Shinr                                                                                                    | ving Nate                                                                                                    | <br>sining bate>                                                                                                    |                                                                                                    |                                                                                                    |                                                                                  |
|                                 | <shipp< td=""><td>ning Date&gt;</td><td></td><td></td><td></td><td></td></shipp<>                                                                                                    | ning Date>                                                                                                    |                                                                                                    |                                                                                                    |                                                                                                    |                                                                                  |
|                                 |                                                                                                    |                                                                                                    |                                                                                                    |                                                                                                    |                                                                                                    | Lines and Tax 🔳                                                                  |
| tom Num                         | Description                                                                                                    | O alla a Ouslaw Monale av                                                                                     |                                                                                                    |                                                                                                    |                                                                                                    |                                                                                  |
| centricali                      | Description                                                                                                    | Sales Urder Number                                                                                            | Quantity Shipped                                                                                                    | Tax                                                                                                    | Unit Price                                                                                             | Extended Amount                                                                  |
| <line number=""></line>         | <item description=""></item>                                                                                                    | <pre><sales number<br="" order=""><sales order=""></sales></sales></pre>                                      | Quantity Shipped<br><quantity></quantity>                                                                                                    | Tax<br><line exists="" flag≻<="" tax="" th=""><th>Unit Price<br/><unit price=""></unit></th><th>Extended Amount <extended amount=""></extended></th></line>                                                                              | Unit Price<br><unit price=""></unit>                                                                   | Extended Amount <extended amount=""></extended>                                  |
| <line number=""></line>         | <item description=""></item>                                                                                                    | Sales Urder Number                                                                                            | Quantity Shipped <quantity></quantity>                                                                                                    | Tax<br><line exists="" flag="" tax=""></line>                                                                                                    | Unit Price                                                                                             | Extended Amount<br><extended amount=""><br/>Footer III / IPI III IIII</extended> |
| <line number=""></line>         | <pre>/</pre>                                                                                                    | Sales Order Number                                                                                            | Quantity Shipped <quantity> SubTotal <line amount="" total=""></line></quantity>                                                                                | Tax<br><line exists="" flag="" tax=""></line>                                                                                                    | Unit Price                                                                                             | Extended Amount<br><extended amount=""><br/>Footer I / P II II IIII</extended>   |
| <line number=""></line>         | <pre>clean puon </pre>                                                                                                    | Sales Order Number                                                                                            | Quantity Shipped Quantity> SubTotal Line Total Amount>                                                                                                    | Tax<br><line exists="" flag="" tax=""></line>                                                                                                    | Unit Price>                                                                                            | Extended Amount<br><extended amount=""><br/>Footer I / P II III</extended>       |
| <line number=""></line>         | <pre>description&gt; </pre>                                                                                                    | Sales Order Number<br><sales order=""><br/>Tax<br/>Amount&gt;</sales>                                         | Quantity Shipped <ul> <li>Quantity&gt;</li> <li>SubTotal</li> <li><line amount="" total=""></line></li> </ul>                                                   | Tax<br><line exists="" flag="" tax=""></line>                                                                                                    | Unit Price<br><unit price=""><br/>Shipping<br/>sight Amount&gt;</unit>                                 | Extended Amount<br><extended amount=""><br/>Footer I 🖉 / 🛱 🖽 🔢</extended>        |
| <line number=""></line>         | <pre>classification&gt; </pre>                                                                                                    | Sales Order Number<br><sales order=""> Tax Amount&gt;</sales>                                                 | Quantity Shipped <ul> <li>Quantity&gt;</li> <li>SubTotal</li> <li><line amount="" total=""></line></li> <li>Total</li> </ul>                                    | Tax<br><line exists="" flag="" tax=""></line>                                                                                                    | Unit Price>                                                                                            | Extended Amount<br><extended amount=""></extended>                               |
| <line number=""></line>         | <pre>clean puon </pre> <pre></pre> <pre><!--</td--><td>Sales Order Number<br/><sales order=""><br/>Tax<br/>Amount&gt;</sales></td><td>Quantity Shipped<br/><quantity><br/>SubTotal<br/><line amount="" total=""><br/>Total<br/><total amount=""></total></line></quantity></td><td>Tax<br/><line exists="" flag="" tax=""></line></td><td>Unit Price<br/><unit price=""><br/>Shipping<br/>Jight Amount&gt;</unit></td><td>Extended Amount<br/><extended amount=""><br/>Footer 🔝 🥒 🏟 🔃 🔢</extended></td></pre> | Sales Order Number<br><sales order=""><br/>Tax<br/>Amount&gt;</sales>                                         | Quantity Shipped<br><quantity><br/>SubTotal<br/><line amount="" total=""><br/>Total<br/><total amount=""></total></line></quantity>                             | Tax<br><line exists="" flag="" tax=""></line>                                                                                                    | Unit Price<br><unit price=""><br/>Shipping<br/>Jight Amount&gt;</unit>                                 | Extended Amount<br><extended amount=""><br/>Footer 🔝 🥒 🏟 🔃 🔢</extended>          |
| <pre><li><pre></pre></li></pre> | <pre>&gt;clean puol </pre>                                                                                                    | Sales Order Number<br><sales order=""><br/>Tax<br/>Armount&gt;<br/>s and Credits</sales>                      | Quantity Shipped <ul> <li>Quantity&gt;</li> <li>SubTotal</li> <li><line amount="" total=""></line></li> <li>Total Amount&gt;</li> </ul>                         | Tax<br><line exists="" flag="" tax=""><br/><fre< td=""><td>Unit Price <unit price=""> Shipping sight Amount&gt; ncial Charges</unit></td><td>Extended Amount<br/><extended amount=""><br/>Footer R / R E H</extended></td></fre<></line> | Unit Price <unit price=""> Shipping sight Amount&gt; ncial Charges</unit>                              | Extended Amount<br><extended amount=""><br/>Footer R / R E H</extended>          |
| <pre></pre>                     | <pre>&gt;classipuon<br/><br/><tax<br>Payments<br/><payments< pre=""></payments<></tax<br></pre>                                                                                                    | Sales Order Number<br><sales order=""><br/>Tax<br/>Amount&gt;<br/>s and Credits<br/>s and Credits&gt;</sales> | Quantity Shipped <ul> <li>Quantity&gt;</li> <li>SubTotal</li> <li><line amount="" total=""></line></li> <li>Total</li> <li><total amount=""></total></li> </ul> | Tax<br><line exists="" flag="" tax=""></line>                                                                                                    | Unit Price<br><unit price=""><br/>Shipping eight Amount&gt;<br/>Incial Charges ance Charges&gt;</unit> | Extended Amount<br><extended amount=""><br/>Footer I / + + + I</extended>        |

# Template Management > Templates > Create Template: Print Setup

| 0                               |                                    | 0                                | 0                              | <u></u>                           | 0                          |
|---------------------------------|------------------------------------|----------------------------------|--------------------------------|-----------------------------------|----------------------------|
| General Information             | Prim:                              | iry Page Design                  | Details Page Design            | Print Setup                       | Preview                    |
| ate Template: Print Setup       |                                    |                                  |                                |                                   |                            |
|                                 | Template HL Custor                 | n Invoice Template               |                                | Cancel Save Back Step 4           | of 5 Next Finis            |
| er nade dimensions in whole nur | obers or decimals.                 |                                  |                                |                                   |                            |
| ndicates required field         |                                    |                                  |                                |                                   |                            |
| aqe Setup                       |                                    |                                  |                                |                                   |                            |
| Page Setup                      | A4 ¥                               |                                  |                                |                                   |                            |
| Linit of Measure                | Inches                             | * Right Margin                   | 0.5                            |                                   |                            |
| * Paper Height                  | 11.69                              | * Left Margin                    | 0.5                            |                                   |                            |
| * Paner Width                   | 8.27                               | Page Number Top Lef              | t 🗸                            |                                   |                            |
| * Top Margin                    | 0.5                                | Font Arial                       | ~                              |                                   |                            |
| * Dethew Mercin                 | 0.5                                | Font Size 10pt 🗸                 |                                |                                   |                            |
| * Bottom Margin                 | 0.5                                |                                  | 3                              |                                   |                            |
| nadar Ontions                   |                                    |                                  |                                |                                   |                            |
| auer opuons                     |                                    |                                  |                                |                                   |                            |
| Header Display 💿 Primary H      | eader first page                   |                                  |                                |                                   |                            |
| O Primary H                     | eader every page                   |                                  |                                |                                   |                            |
| O Primary H                     | eader first page, Secondary Header | all other pages                  |                                |                                   |                            |
| inter Antions                   |                                    |                                  |                                |                                   |                            |
| Faster Diralau - O              |                                    |                                  |                                |                                   |                            |
| Potter Display OPrimary Foo     | ær last page only                  |                                  |                                |                                   |                            |
| OPrimary Foo                    | ær every page                      |                                  |                                |                                   |                            |
|                                 |                                    |                                  |                                |                                   |                            |
|                                 |                                    |                                  |                                | Cancel Save Back Step 4 (         | JT 5 IVEXT FINIS           |
| Ten                             | nplate Management Template Ass     | ignment Print Management Configu | ration Home Logout Preferences | Help Personalize Page Diagnostics |                            |
| ut this Page Privacy Stateme    | nt                                 |                                  |                                | Copyright (o) 20                  | 06, Oracle. All rights res |

Enter information for the layout of the printed bill in the Print Setup step

Template Management > Templates > Create Template: Preview

Given below are the preview of the default Invoice template provided by Oracle. The default invoice template has been split into two screenshots below for better viewing.

| Show Icon Legend                                                                                                    | 1                                                                                                    |                                                                    |                             |                                                                                                    |                                                              |
|----------------------------------------------------------------------------------------------------|----------------------------------------------------------------------------------------------------|--------------------------------------------------------------------|-----------------------------|----------------------------------------------------------------------------------------------------|--------------------------------------------------------------|
|                                                                                                    |                                                                                                    |                                                                    |                             |                                                                                                    | Logo Area 🔚 🥒 😫 🖽 🗙                                          |
| <company logo=""></company>                                                                                                    |                                                                                                    |                                                                    |                             |                                                                                                    |                                                              |
| Bill-to Addres                                                                                                    | is 🗟 🥒 😫 🖽 🙀                                                                                                    | Ship-to Address 🗟 🖉 😫 🔤                                            | Space Area 🗟 🖉 😫 🔛 🗙        | Remit M                                                                                                    | lessage Area 🕫 🥒 😫 🖽 🗙                                       |
| Bill To:<br><bill custon<br="" to=""><bill addres<="" th="" to=""><th>ner Name&gt; &lt;</th><th>Ship To:<br/>(Ship To Customer Name&gt;<br/>(Ship To Address Formatted&gt;</th><th></th><th>Trans Nu<br/>Invo</th><th><b>Imber,Dates 📰 🥒 😫 🖽 🗙</b><br/>Dice</th></bill></bill> | ner Name> <                                                                                                    | Ship To:<br>(Ship To Customer Name><br>(Ship To Address Formatted> |                             | Trans Nu<br>Invo                                                                                                    | <b>Imber,Dates 📰 🥒 😫 🖽 🗙</b><br>Dice                         |
|                                                                                                    | Remit-                                                                                                    | to Address 🖬 🖉 😫 🖼 🗙                                               |                             | <pre> <transactic< td=""><td>on Number&gt;<br/>Shipping Date<br/><shipping date=""></shipping></td></transactic<></pre> | on Number><br>Shipping Date<br><shipping date=""></shipping> |
| Remit To:<br><remit addr<="" th="" to=""><th>ess Formatted&gt;</th><th></th><th></th><th>P0,</th><th>SO Numbers 🗟 🧪 😫 🖽 🗶</th></remit>                                                                                                    | ess Formatted>                                                                                                    |                                                                    |                             | P0,                                                                                                    | SO Numbers 🗟 🧪 😫 🖽 🗶                                         |
|                                                                                                    |                                                                                                    |                                                                    |                             | Purchase Or<br>Purchase Or                                                                                              | "der Number<br>"der Number>                                  |
|                                                                                                    |                                                                                                    |                                                                    |                             | <sales< td=""><td>Order&gt;</td></sales<>                                                                               | Order>                                                       |
|                                                                                                    |                                                                                                    |                                                                    |                             | Shipp                                                                                                    | ing,Cust Ref 🔚 🥒 😫 🖽 🗙                                       |
|                                                                                                    |                                                                                                    |                                                                    |                             | Shipping Reference                                                                                                    | Ship Via                                                     |
|                                                                                                    |                                                                                                    |                                                                    |                             | Customer Number                                                                                                    | Customer Location                                            |
|                                                                                                    |                                                                                                    |                                                                    |                             | <customer number=""></customer>                                                                                         | <customer location=""></customer>                            |
|                                                                                                    |                                                                                                    |                                                                    |                             |                                                                                                    | Terms Area ፤ 🥒 😫 🖽 🗶                                         |
| ferms                                                                                                    | Due Date                                                                                                    | Salesperson                                                        | Customer Contact            | Contact Phone                                                                                                    | Contact Fax                                                  |
| <term name=""></term>                                                                                                    | <term date<="" due="" td=""><td>&gt; <a href="https://www.example.com"></a></td><td>&gt; <a>Customer Contact N</a></td><td>Jame&gt;</td><td>e&gt; <customer fax=""></customer></td></term> | > <a href="https://www.example.com"></a>                           | > <a>Customer Contact N</a> | Jame>                                                                                                    | e> <customer fax=""></customer>                              |
|                                                                                                    |                                                                                                    |                                                                    |                             |                                                                                                    | Page Lines Area 這 🌢                                          |
| em Num                                                                                                    | Description                                                                                                    | Sales Order Number                                                 | Quantity Shipped Tax        | Unit Pric                                                                                                    | e Extended Amount                                            |

| ×                                          | ns Area 🔚 🥒 😫 🖪 🗙                                                                                                    | Tern                                                                                                    |                                        |                                                                                                    |                                             |                              |                                                                                                    |
|--------------------------------------------|----------------------------------------------------------------------------------------------------|----------------------------------------------------------------------------------------------------|----------------------------------------|----------------------------------------------------------------------------------------------------|---------------------------------------------|------------------------------|----------------------------------------------------------------------------------------------------|
|                                            | Contact Fax                                                                                                    | Contact Phone                                                                                                    | ontact                                 | Customer C                                                                                                    | Salesperson                                 | Due Date                     | Terms                                                                                               |
|                                            | <customer fax=""></customer>                                                                                                    | <customer phone=""></customer>                                                                                                    | iontact Name>                          | <customer (<="" th=""><th><primary name="" rep="" sales=""></primary></th><th><term date="" due=""></term></th><th><term name=""></term></th></customer> | <primary name="" rep="" sales=""></primary> | <term date="" due=""></term> | <term name=""></term>                                                                               |
| 1 🥒                                        | Page Lines Area 這 🥖                                                                                                    |                                                                                                    |                                        |                                                                                                    |                                             |                              |                                                                                                    |
|                                            | Extended Amount                                                                                                    | Unit Price                                                                                                    | Tax                                    | Quantity Shipped                                                                                                    | Sales Order Number                          | Description                  | tem Num                                                                                             |
|                                            | <extended amount=""></extended>                                                                                                    | <unit price=""></unit>                                                                                                    | <line exists="" flag="" tax=""></line> | <quantity></quantity>                                                                                                    | <sales order=""></sales>                    | <item description=""></item> | <line number=""></line>                                                                             |
| ×                                          | ntotals 🗐 🥒 😫 🖶 🗶                                                                                                    | Invoice Sub                                                                                                    | / ★ ■ ■ ★                              | Instructions Area 🛅                                                                                                    |                                             | ions                         | Special Instruction                                                                                 |
| ×                                          | ototals 🔚 🥒 😫 🖽 🗙                                                                                                    | Invoice Sub                                                                                                    | / ₩ ■ ₩ ×                              | Instructions Area 🛅                                                                                                    |                                             |                              |                                                                                                    |
| K<br>It>                                   | <b>totals : ♪ : : : : : : : : : : : : : : : : : </b>                                                                                                    | Invoice Sub<br>SubTotal<br>Tax                                                                                                    |                                        | Instructions Area 🔚                                                                                                    |                                             | ions<br>2><br>3>             | Special Instructio                                                                                  |
| x<br>t><br>t>                              | Itotals 🗐 🥒 🔃 🖿 🗙                                                                                                    | Invoice Sub<br>SubTotal<br>Tax<br>Shipping<br>Total                                                                                                    | / 🕅 🖩 🗶 📃                              | Instructions Area 🔳                                                                                                    |                                             | ions<br>2><br>3>             | Special Instruction<br><default message<br=""><default message<="" th=""></default></default>       |
| K<br>t≥<br>t≥<br>t≥                        | Atotals 🗃 🎤 😫 🗄 🗶<br><line amount="" total=""><br/><tax amount=""><br/><preight amount=""><br/><total amount=""></total></preight></tax></line>                                                                                                    | Invoice Sub<br>SubTotal<br>Tax<br>Shipping<br>Total                                                                                                    |                                        | Instructions Area 通                                                                                                    |                                             | ions<br>2><br>3>             | Special Instructi<br><default message<br=""><default message<="" th=""></default></default>         |
|                                            | Atotals Amount><br><line amount="" total=""><br/><tax amount=""><br/><freight amount=""><br/><total amount=""><br/><total amount=""><br/>ments # / ? I I I X</total></total></freight></tax></line>                                                | Invoice Sub<br>SubTotal<br>Tax<br>Shipping<br>Total<br>Invoice Pay                                                                                                |                                        | Instructions Area 🗟                                                                                                    |                                             | ions<br>2><br>3>             | S <b>pecial Instructi</b><br><default message<br=""><default message<="" td=""></default></default> |
|                                            | totals 🗑 🖉 🔁 🖬 🗙<br><ul> <li>Line Total Amount&gt;<br/><tax amount=""><br/><total amount=""><br/><total amount=""><br/></total></total></tax></li> <li>Total Amount&gt;<br/>ments 👼 🖉 😫 🗮 X<br/><payments and="" credits=""></payments></li> </ul> | Invoice Sub<br>SubTotal<br>Tax<br>Shipping<br>Total<br>Invoice Pay<br>Payments and Credits                                                                        |                                        | Instructions Area 🛅                                                                                                    |                                             | ions<br>2><br>3>             | Special Instructi<br><default message<br=""><default message<="" td=""></default></default>         |
|                                            | totals ∰                                                                                                    | Invoice Sub<br>SubTotal<br>Shipping<br>Total<br>Invoice Pay<br>Payments and Credits<br>Financial Charges                                                          |                                        | Instructions Area 🛅                                                                                                    |                                             | ions<br>2><br>3>             | Special Instruction<br><default message<br=""><default message<="" th=""></default></default>       |
| × tritritritritritritritritritritritritrit | Atotals I I I I I I I I I I I I I I I I I I I                                                                                                    | Invoice Sub<br>SubTotal<br>Tax<br>Shipping<br>Total<br>Invoice Pay<br>Payments and Credits<br>Francial Charges<br>Listanding balance as of<br>utatav in currency> |                                        | Instructions Area 📆                                                                                                    |                                             | ions<br>2><br>3>             | Special Instructi<br><default message<br=""><default message<="" td=""></default></default>         |

Default Invoice Template - II

| late Manadement   Temp                                                                                                    | plate Assignment                                                                                              | Print Management                               | Configuration                                       |                                                                                          |                    |                                     |        |                        |        |                        |
|----------------------------------------------------------------------------------------------------|----------------------------------------------------------------------------------------------------|------------------------------------------------|-----------------------------------------------------|------------------------------------------------------------------------------------------|--------------------|-------------------------------------|--------|------------------------|--------|------------------------|
| lates   Content Items                                                                                                    | External Templates                                                                                            | Print Management                               | comgaration                                         |                                                                                          |                    |                                     |        |                        |        |                        |
| lates                                                                                                    |                                                                                                    |                                                |                                                     |                                                                                          |                    |                                     |        |                        |        |                        |
|                                                                                                    |                                                                                                    |                                                |                                                     |                                                                                          |                    |                                     |        |                        |        |                        |
| ren                                                                                                    |                                                                                                    |                                                |                                                     |                                                                                          |                    |                                     |        |                        |        |                        |
| that the search is case inse                                                                                                    | insitive                                                                                                    |                                                |                                                     |                                                                                          |                    |                                     |        |                        |        |                        |
| Template Name                                                                                                    | HL Custom Invoice                                                                                             | Template                                       |                                                     |                                                                                          |                    |                                     |        |                        |        |                        |
| Primary Data Source                                                                                                    |                                                                                                    | *                                              |                                                     |                                                                                          |                    |                                     |        |                        |        |                        |
| Transaction Class                                                                                                    | ~                                                                                                    |                                                |                                                     |                                                                                          |                    |                                     |        |                        |        |                        |
| Supplementary Data Source                                                                                                    |                                                                                                    | ~                                              |                                                     |                                                                                          |                    |                                     |        |                        |        |                        |
| Tax Format                                                                                                    |                                                                                                    | *                                              |                                                     |                                                                                          |                    |                                     |        |                        |        |                        |
| Format                                                                                                    | ~                                                                                                    |                                                |                                                     |                                                                                          |                    |                                     |        |                        |        |                        |
| Status                                                                                                    | ~                                                                                                    |                                                |                                                     |                                                                                          |                    |                                     |        |                        |        |                        |
|                                                                                                    |                                                                                                    |                                                |                                                     |                                                                                          |                    |                                     |        |                        |        |                        |
|                                                                                                    | Go Clear                                                                                                    |                                                |                                                     |                                                                                          |                    |                                     |        |                        |        |                        |
|                                                                                                    | Go Clear                                                                                                    |                                                |                                                     |                                                                                          |                    |                                     |        |                        |        |                        |
| ct Template: Mark as Com                                                                                                    | Go Clear                                                                                                    | Create                                         |                                                     |                                                                                          |                    |                                     |        |                        |        |                        |
| ct Template: Mark as Com                                                                                                    | Go Clear<br>plete V Go I<br>plete                                                                             | Create                                         |                                                     |                                                                                          |                    |                                     |        |                        |        |                        |
| t Template: Mark as Com<br>tAll   Select Mark as Com<br>Mark as Incor                                                                   | Go Clear<br>plete Y Go I<br>plete<br>mplete<br>Primeary Data                                                  | Create<br>Supplementary Data                   | Transaction                                         |                                                                                          | Template           |                                     |        |                        |        | Interactive            |
| t Template: Mark as Com<br>tAll Select Mark as Com<br>Mark as Incor<br>t Template Name A                                                | Go Clear<br>plete V Go I<br>plete<br>mplete<br>Primary Data<br>Source                                         | Create<br>Supplementary Data<br>Source         | Transaction<br>Class                                | Tax Format                                                                               | Template<br>Format | Status                              | Update | Duplicate              | Delete | Interactive<br>Preview |
| t Template: Mark as Com<br>tAll Select Mark as Com<br>tTemplate Name A<br>HL Custom Invoice<br>Template                                 | Go Clear<br>plete Go I<br>plete<br>primary Data<br>Source<br>Oracle Receivables                               | Create<br>Supplementary Data<br>Source<br>None | Transaction<br>Class<br>Invoice                     | Tax Format<br>Oracle Receivables Tax Printing<br>Option                                  | Template<br>Format | Status<br>Incomplete                | Update | Duplicate              | Delete | Interactive<br>Preview |
| t Template: Mark as Com<br>All Select Mark as Com<br>Mark as Com<br>Mark as Incor<br>t Template Name ~<br>HL Custom Invoice<br>Template | Go Clear<br>plete Go I<br>plete<br>proplete<br>Frindry Data<br>Source<br>Oracle Receivables                   | Create<br>Supplementary Data<br>Source<br>None | Transaction<br>Class<br>Invoice                     | Tax Format<br>Oracle Receivables Tax Printing<br>Option                                  | Template<br>Format | Status<br>Incomplete                | Update | Duplicate              | Delete | Interactive<br>Preview |
| t Template: Mark as Com<br>All   Select Mark as Com<br>Mark as Com<br>Mark as Com<br>Mark as Com<br>Template Name *<br>Template         | Go Clear<br>plete Go I<br>plete<br>proplete<br>proplete<br>Source<br>Oracle Receivables<br>emplate Management | Create<br>Supplementary Data<br>Source<br>None | Transaction<br>Class<br>Invoice<br>Print Management | Tax Format<br>Oracle Receivables Tax Printing<br>Option<br>Configuration Home Logout Pre | Template<br>Format | Status<br>Incomplete<br>Personalize | Update | Duplicate<br>agnostics | Delete | Interactive<br>Preview |

Template Management > Templates > Search Template

The last template creation step involves marking the template as 'Complete'

2.2.2 Template Assignment

This step consists of:

- a) Defining Rules
- b) Assigning Template to Rule

BPA uses rules to determine which template to use to display online or print a bill. When we define a rule, we specify one or more criteria for content item values. We can create different rules to assign templates to present online bills and printed bills. When we select a bill to view online or print, BPA reviews the rules in the order we specify until it finds a match, and then uses the template associated with the rule to format the bill

Template Assignment > Assignment Rules

| and the second second sec | and the second second second second second second second second second second second second second second second | and the second second second second second second second second second second second second second second second |                              |                 |
|----------------------------------------------------------------------------------------------------|----------------------------------------------------------------------------------------------------|----------------------------------------------------------------------------------------------------|------------------------------|-----------------|
| Template Management Template /                                                                                                    | Assignment   Print Management   (                                                                                | Configuration                                                                                                    |                              |                 |
| Assignment Rules   Assigned Temp                                                                                                    | plates                                                                                                    |                                                                                                    |                              |                 |
| Template Assignment: Assignment Rule                                                                                                    | as >                                                                                                    |                                                                                                    |                              |                 |
| Create Assignment Rule: General In                                                                                                    | formation                                                                                                    |                                                                                                    |                              |                 |
| * Indicates required field                                                                                                    |                                                                                                    |                                                                                                    |                              | Cancel Continue |
| * Rule Name HL Cu                                                                                                    | stom Invoice Rule                                                                                                |                                                                                                    |                              |                 |
| Rule Description HL Cu                                                                                                    | stom Invoice Rule                                                                                                |                                                                                                    |                              |                 |
| Primary Data Source Oracl                                                                                                    | e Receivables 🛛 💙                                                                                                |                                                                                                    |                              |                 |
| Supplementary Data Source None                                                                                                    | ~                                                                                                    |                                                                                                    |                              |                 |
| Rule Order                                                                                                    |                                                                                                    |                                                                                                    |                              |                 |
| Select the order to apply this rule for the                                                                                                    | ne online bill and printed bill. Choice lists                                                                    | display the current order.                                                                                       |                              |                 |
| Online Bill                                                                                                    |                                                                                                    | Printed Bill                                                                                                    |                              |                 |
| Insert ④ First<br>○ After rule:                                                                                                    | Default Invoice Rule-2                                                                                           | Insert Or                                                                                                    | irst<br>fter rule: Default : | Invoice Rule-2  |
|                                                                                                    |                                                                                                    |                                                                                                    |                              |                 |
| Attribute Matching Criteria                                                                                                    |                                                                                                    |                                                                                                    |                              |                 |
| Select attributes and enter matching crit<br>Match ③ All attr<br>○ Any at                                                                                                    | eria.<br>ibutes<br>tributes                                                                                      |                                                                                                    |                              |                 |
| Attribute Name                                                                                                    | Condition                                                                                                    | Value                                                                                                    | Remove                       |                 |
| No data exists.                                                                                                    |                                                                                                    |                                                                                                    |                              |                 |
| Add Attribute Batch Source                                                                                                    | ✓ Go                                                                                                    |                                                                                                    |                              |                 |
|                                                                                                    |                                                                                                    |                                                                                                    |                              |                 |

Define a rule name and specify the attribute matching criteria

Assign a template to the rule defined in above step

| ORACLE <sup>®</sup> Bill Management                                     | The second second                  | Home Log                           | out Preferences Help | Personalize Page Diagnostics                    |              |
|-------------------------------------------------------------------------|------------------------------------|------------------------------------|----------------------|-------------------------------------------------|--------------|
| Template Management Template Assignment Print Manager                   | nent Configuration                 |                                    |                      |                                                 |              |
| Assignment Rules   Assigned Templates                                   |                                    |                                    |                      |                                                 |              |
| Template Assignment: Assignment Rules >                                 |                                    |                                    |                      |                                                 |              |
| Create Assignment Rule: Assign Template                                 |                                    |                                    |                      |                                                 |              |
| Rule Name I                                                             | HL Custom Invoice Rule             |                                    |                      | Cancel Back                                     | Finish       |
| Invoice Credit Memo Debit Memo Chargeback Deposit                       | Guarantee                          |                                    |                      |                                                 |              |
| Online Bill                                                             |                                    |                                    |                      |                                                 |              |
| Template Name                                                           | Bill Creation From Date            | Bill Creation To Date              | Remove               |                                                 |              |
| Custom Invoice Template-2                                               | 01-Jan-2006 (example: 29-Mar-2007) |                                    | 2                    |                                                 |              |
| Add Another Row                                                         |                                    |                                    |                      |                                                 |              |
| Duplicate Assignment for Printed Bill                                   |                                    |                                    |                      |                                                 |              |
|                                                                         |                                    |                                    |                      | Cancel Back                                     | Finish       |
| Template Management Template Ass<br>About this Page – Privacy Statement | gnment Print Management Configur:  | ation Home Logout Preferences Help | Personalize Page Dia | agnostics<br>Convisit (c) 2008 - Drade, All via | hts researed |

# Template Assignment > Assigned Templates

Once the template is assigned to the rule, the screenshot will appear as given below

|                                   |                        |               |                    | Home Logout Preferences Help Personalize Page Diagnostics                                      |
|-----------------------------------|------------------------|---------------|--------------------|------------------------------------------------------------------------------------------------|
| emplate Management Tem            | plate Assignment       | Print Manag   | gement Configu     | ation                                                                                          |
| ssignment Rules   Assigned        | Templates              |               |                    |                                                                                                |
| Assigned Templates                |                        |               |                    |                                                                                                |
| Search                            |                        |               |                    |                                                                                                |
| Note that the search is case insi | ansitive               |               |                    |                                                                                                |
| Template Name                     | HL Custom Invoice      | Template      |                    |                                                                                                |
| Transaction Class                 |                        |               |                    |                                                                                                |
| Bill Creation From Date           |                        |               |                    |                                                                                                |
|                                   | (example: 29-Mar-2007) |               |                    |                                                                                                |
| Bill Creation To Date             | ·                      |               |                    |                                                                                                |
| Rule Name                         | ۱ <u> </u>             |               |                    |                                                                                                |
| Primary Data Source               | r [                    |               | ~                  |                                                                                                |
| Supplementary Data Source         | r                      | ~             |                    |                                                                                                |
|                                   | Go Clear               |               |                    |                                                                                                |
|                                   |                        |               |                    |                                                                                                |
| Template Name 🔺 🛛 Tra             | Insaction Class Tem    | nplate Status | Bill Creation Fron | Date Bill Creation To Date Rule Name Presentment Primary Data Source Supplementary Data Source |
|                                   | oice Com               | nplete        | 01-Jan-2006        | HL Custom Invoice Rule Online and Print Oracle Receivables None                                |

# 2.2.3 View Online Bills

Internal users and external customers can view bills online using Oracle Receivables, Oracle iReceivables, Oracle Collections or other calling application. When a user selects a transaction number, the assignment engine in BPA determines which template to use to display the bill. When viewing a bill, all the features and functionality of BPA's Interactive Preview, such as drilldown to transaction details are available to the user.

Navigate to Template Management section and select the template we wish to interactively preview. Click on Interactive preview icon

| polate Management Temr            | late Assignment    | Print Management Co | ofiguration |                                           |          |          |        |           |        |             |
|-----------------------------------|--------------------|---------------------|-------------|-------------------------------------------|----------|----------|--------|-----------|--------|-------------|
| mplates   Content Items           | External Templates |                     | g           |                                           |          |          |        |           |        |             |
| emplates                          |                    |                     |             |                                           |          |          |        |           |        |             |
| Poarch                            |                    |                     |             |                                           |          |          |        |           |        |             |
|                                   |                    |                     |             |                                           |          |          |        |           |        |             |
| lote that the search is case inse | nsitive            |                     |             |                                           |          |          |        |           |        |             |
| Template Name                     | HL Custom Invoice  | Template            |             |                                           |          |          |        |           |        |             |
| Primary Data Source               |                    | ~                   |             |                                           |          |          |        |           |        |             |
| Transaction Class                 | ~                  |                     |             |                                           |          |          |        |           |        |             |
| Supplementary Data Source         |                    | ~                   |             |                                           |          |          |        |           |        |             |
| Tay Format                        |                    |                     |             |                                           |          |          |        |           |        |             |
| Tax For mac                       |                    |                     |             |                                           |          |          |        |           |        |             |
| Format                            | Y                  |                     |             |                                           |          |          |        |           |        |             |
| Status                            | ×                  |                     |             |                                           |          |          |        |           |        |             |
|                                   | Go Clear           |                     |             |                                           |          |          |        |           |        |             |
|                                   |                    |                     |             |                                           |          |          |        |           |        |             |
| elect Template: Mark as Com       | plete 💌 Go         | Create              |             |                                           |          |          |        |           |        |             |
| elect All Select None             |                    |                     |             |                                           |          |          |        |           |        |             |
|                                   | Primary Data       | Supplementary Data  | Transaction |                                           | Template |          |        |           |        | Interactive |
| elect Template Name 🔺             | Source             | Source              | Class       | Tax Format                                | Format   | Status   | Update | Duplicate | Delete | Preview     |
| HL Custom Invoice                 | Oracle Receivables | None                | Invoice     | Oracle Receivables Tax Printing<br>Option |          | Complete | 2      | G         | Î      | pq          |
| Template                          |                    |                     |             |                                           |          |          |        |           |        |             |

Select the transaction number and click on Online Preview icon

|        | Sereet the t                   |                                        |                    |                                                              |                |                       |
|--------|--------------------------------|----------------------------------------|--------------------|--------------------------------------------------------------|----------------|-----------------------|
| Sear   | •ch                            |                                        |                    |                                                              |                |                       |
| Sear   | ch for a transaction to previe | w the template.                        |                    |                                                              |                |                       |
|        | Operating Unit                 | Vision Operations                      | ۹,                 |                                                              |                |                       |
|        | Transaction Number Low         |                                        |                    |                                                              |                |                       |
|        | Transaction Number High        |                                        |                    |                                                              |                |                       |
|        | Customer Name                  |                                        |                    |                                                              |                |                       |
|        | Transaction Class              | Invoice                                |                    |                                                              |                |                       |
|        | Primary Data Source            | Oracle Receivables                     |                    |                                                              |                |                       |
| 9      | upplementary Data Source       | None                                   |                    |                                                              |                |                       |
|        |                                | Go                                     |                    |                                                              |                |                       |
| Selec  | t Transactions: Print          |                                        |                    |                                                              | Previou        | IS 1-10 V Nevt 10 (2) |
| Select | All Select None                |                                        |                    |                                                              | 0 Hono         |                       |
| Selec  | t Transaction Number 🔺         | Operating Unit                         | Transaction Class  | Customer Name                                                | Online Preview | Print Preview         |
|        | 10000000                       | Vision Operations                      | Invoice            | World of Business                                            | pq             | Da                    |
|        | 10000041                       | Vision Operations                      | Invoice            | World of Business                                            | pq             | 29                    |
|        | 10000061                       | Vision Operations                      | Invoice            | Computer Service and Rentals                                 | 20             | 20                    |
|        | 10000062                       | Vision Operations                      | Invoice            | Computer Service and Rentals                                 | 20             | 20                    |
|        | 10000063                       | Vision Operations                      | Invoice            | Computer Service and Rentals                                 |                | 207                   |
|        | 10000064                       | Vision Operations                      | Invoice            | Computer Service and Rentals                                 |                | 20                    |
|        | 10000065                       | Vision Operations                      | Invoice            | Computer Service and Rentals                                 |                | 20                    |
|        |                                |                                        |                    |                                                              | Du             | 200                   |
|        | 10000066                       | Vision Operations                      | Invoice            | Computer Service and Rentals                                 |                |                       |
|        | 10000066                       | Vision Operations<br>Vision Operations | Invoice<br>Invoice | Computer Service and Rentals<br>Computer Service and Rentals | 50             | 50                    |

The screenshot given below shows a preview of the online bill

| Bill To:<br>Computer Se                                     | ervice and Rentals                                                                             | Ship To:<br>Computer Service and Rentals                                                                                   | Pleas                                               | se include the invoice number on all rem<br>al payments.                     | nittances and include remittance copy with                         |
|-------------------------------------------------------------|------------------------------------------------------------------------------------------------|----------------------------------------------------------------------------------------------------|-----------------------------------------------------|------------------------------------------------------------------------------|--------------------------------------------------------------------|
| 301 Summit                                                  | Hill Drive                                                                                     | 50 King Street                                                                                                    |                                                     | Invo                                                                         | ice                                                                |
| CHATTANOC                                                   | JGA, TN 37401                                                                                  | TORONTO ONTARIO M5H3Y2<br>CANADA                                                                                           |                                                     | 10000                                                                        | 0061                                                               |
|                                                             |                                                                                                | CANADA                                                                                                    |                                                     | Billing Date                                                                 | Shipping Date                                                      |
| Remit To:                                                   |                                                                                                |                                                                                                    |                                                     | 04-Jan-1996                                                                  | 04-Jan-1996                                                        |
| PO Box 6809                                                 | 78<br>Decembra                                                                                 |                                                                                                    |                                                     | Purchase Un                                                                  | aer Number                                                         |
| ATTN: AULUL<br>Vision Corpo                                 | unts Receivable<br>pration                                                                     |                                                                                                    |                                                     | Sales (                                                                      | Drder                                                              |
| NEW YORK, I                                                 | NY 10022                                                                                       |                                                                                                    |                                                     | 110                                                                          | 00                                                                 |
|                                                             |                                                                                                |                                                                                                    |                                                     | Shipping Reference                                                           | Ship Via                                                           |
|                                                             |                                                                                                |                                                                                                    |                                                     | Customer Number                                                              | Customer Location                                                  |
|                                                             |                                                                                                |                                                                                                    |                                                     | 1006                                                                         | Chattanooga (OPS)                                                  |
| Terms                                                       | Due Date                                                                                       | Salesperson                                                                                                    | Customer Contact                                    | Contact Phone                                                                | Contact Fax                                                        |
| Net 15                                                      | 19-Jan-1996                                                                                    | Manley, Ms. Elaine                                                                                                    |                                                     |                                                                              |                                                                    |
| Item Num                                                    | Descrip                                                                                        | tion                                                                                                    | Quantity Shipped Tax                                | Unit Price                                                                   | Extended Amount                                                    |
| 1                                                           | Consultin                                                                                      | ng/Training                                                                                                    | 20 No                                               | 1,100.00                                                                     | 22,000.00                                                          |
| 2                                                           | Sentinal                                                                                       | Multimedia                                                                                                    | 150 No                                              | 10,000.00                                                                    | 1,500,000.00                                                       |
| Special Inst<br>For question<br>A 1.5% finar<br>License and | tructions<br>is regarding this invoice,<br>nce charge is added to a<br>Services agreement or 1 | please contact salesperson.<br>Ill past due invoices. All software is licensed in<br>the referenced GSA Schedule contract. | accordance with the terms and conditions of the Sof | Sub <sup>r</sup><br>ftware Ship                                              | Total 1,522,000.00<br>Tax 0.00<br>pping 0.00<br>Total 1,522,000.00 |
|                                                             |                                                                                                |                                                                                                    |                                                     | Payments and Cr<br>Financial Cha<br>Outstanding balance as of 29-<br>2007 in | edits 1,522,000.00<br>irges 0.00<br>Mar- 0.00<br>CAD               |

#### 2.2.4 Data Retrieval

- Register Oracle applications and third-party data sources and their corresponding database views and content items
- Support Oracle Receivables transaction flexfields ٠
- ٠
- Retrieve billing data from multiple data sources at runtime Pre-defined data sources include Oracle Receivables, Oracle Service Contracts, and • Oracle Order Management

|                                                                                                    |                                                                               |                                                  |                                                        | Home L                       | ogout       | Preferences H | lelp       |        |
|----------------------------------------------------------------------------------------------------|-------------------------------------------------------------------------------|--------------------------------------------------|--------------------------------------------------------|------------------------------|-------------|---------------|------------|--------|
| mplate Management Te                                                                                                    | mplate Assignment Print Manag                                                 | jement Configu                                   | ration                                                 |                              |             |               |            |        |
| ata Sources   Hyperlinks                                                                                                    |                                                                               |                                                  |                                                        |                              |             |               |            |        |
| ata Sources                                                                                                    |                                                                               |                                                  |                                                        |                              |             |               |            |        |
| Bearch                                                                                                    |                                                                               |                                                  |                                                        |                              |             |               |            |        |
|                                                                                                    | Description                                                                   |                                                  |                                                        |                              |             |               |            |        |
| Data Source<br>Data So<br>Oracle Receivables Interfa<br>elect Data Source: Mark a                                                    | s Enabled V Go   Register                                                     | •                                                |                                                        |                              |             |               |            |        |
| Data Source<br>Data So<br>Oracle Receivables Interfa<br>elect Data Source: Mark a<br>elect All Select None                           | s Enabled V Go   Register                                                     | Q<br>Data Source<br>Level                        | Oracle Receivables Interface<br>Context                | Status                       | Update      | 2 Synchronize | Views      | Delete |
| Data Source<br>Data So<br>Oracle Receivables Interfa<br>elect Data Source: Mark a<br>elect All Select None<br>elect Data Source Name | s Enabled<br>Data Source Description<br>Oracle Projects                       | Q<br>Data Source<br>Level<br>Supplementary       | Oracle Receivables Interface<br>Context<br>PA INVOICES | Status<br>Enabled            | Update<br>J | e Synchronize | Views      | Delete |
| Data Source<br>Data Source<br>Oracle Receivables Interfa                                                                             | s Enabled<br>Data Source Description<br>Oracle Projects<br>Oracle Receivables | Data Source<br>Level<br>Supplementary<br>Primary | Oracle Receivables Interface<br>Context<br>PA INVOICES | Status<br>Enabled<br>Enabled | Update<br>Q | e Synchronize | Views<br>C | Delete |

# Register Data Source

| Home Logout Preferences Help Cancel Apply                                                                                                    |
|----------------------------------------------------------------------------------------------------|
| Cancel Apply                                                                                                    |
| Cancel Apply                                                                                                    |
| Cancel Apply                                                                                                    |
| Cancel Apply                                                                                                    |
| Cancel Apply                                                                                                    |
| and the second second sec |
|                                                                                                    |
|                                                                                                    |
|                                                                                                    |
|                                                                                                    |
| Cancel Apply                                                                                                    |
|                                                                                                    |
|                                                                                                    |

# Search Context Code

| Search                      | ļ.                     |                               |                                  |                                            |
|-----------------------------|------------------------|-------------------------------|----------------------------------|--------------------------------------------|
| To find                     | your item, select      | a filter item in the pulldowr | list and enter a value in the te | xt field, then select the "Go" button.     |
|                             | P. Context Code        | PA94                          | 60                               |                                            |
| Enarch I                    | PROFECTION PARTY COMP  |                               | 5454                             |                                            |
| Search                      | BA L Context Code      |                               | 40                               |                                            |
| Search<br>Results           | s<br>BA Louriext cone  |                               |                                  |                                            |
| Search<br>Results           | s<br>By I Context Code | <b>M</b> [7470                |                                  |                                            |
| Search<br>Results<br>Select | s<br>Quick Select      | Context Code                  | Context Name                     | Description                                |
| Search<br>Results<br>Select | s<br>Quick Select      | Context Code<br>PA INVOICES   | Context Name<br>PA INVOICES      | Description<br>Project Accounting Invoices |

# Register Data Source

|                                        | gement                   |               | Home Logout Preferences Help |     |
|----------------------------------------|--------------------------|---------------|------------------------------|-----|
| emplate Management Template Ass        | ignment Print Management | Configuration |                              |     |
| ata Sources   Hyperlinks               |                          |               |                              |     |
| onfiguration: Data Sources >           |                          |               |                              |     |
| egister Data Source                    |                          |               |                              |     |
| Indicates required field               |                          |               | Cancel Ap                    | ply |
| * Data Source Name                     | Projects                 |               |                              |     |
| Data Source Description                | Data Source for Projects |               |                              |     |
| Data Source Level                      | Supplementary            |               |                              |     |
| * Oracle Receivables Interface Context | PA INVOICES              |               |                              |     |
|                                        |                          |               | Cancel Ap                    | ply |

# Register Data Source – Confirmation

|                                                                                                    | nt A 🗙 🏾 🏉 Oracle Bill Presentmen                                      | t Archi                                          |                                                        |                              |            | 🔄 🔂 • 🖾      | - 👘 -   | <b>⊡</b> • () |
|----------------------------------------------------------------------------------------------------|------------------------------------------------------------------------|--------------------------------------------------|--------------------------------------------------------|------------------------------|------------|--------------|---------|---------------|
| emplate Management Template                                                                                                    | e Assignment Print Manag                                               | ement Configu                                    | ration                                                 | Home L                       | ogout      | Preferences  | Help    |               |
| Confirmation Data source Projects has been reg                                                                                   | istered.                                                               |                                                  |                                                        |                              |            |              |         |               |
| )ata Sources                                                                                                    |                                                                        |                                                  |                                                        |                              |            |              |         |               |
| Search                                                                                                    |                                                                        |                                                  |                                                        |                              |            |              |         |               |
| Data Source Descrip<br>Data Source L<br>Oracle Receivables Interface Cor<br>St                                                   | atus Enabled V<br>Go Clear                                             | ۹                                                |                                                        |                              |            |              |         |               |
| Select Data Source: Mark as Enab                                                                                                 | led 🗾 Go   Register                                                    | Data Source                                      | Oracle Receivables Interface                           | 1 1                          |            |              |         |               |
| Select Data Source: Mark as Enab<br>Select All   Select None<br>Select Data Source Name A                                        | Data Source Description                                                | Data Source<br>Level                             | Oracle Receivables Interface<br>Context                | Status                       | Updat      | e Synchroniz | e Views | Delete        |
| Select Data Source: Mark as Enab<br>Select All   Select None<br>Select Data Source Name ><br>Cracle Projects                     | Data Source Description Oracle Projects                                | Data Source<br>Level<br>Supplementary            | Oracle Receivables Interface<br>Context<br>PA INVOICES | Status<br>Enabled            | Updat      | e Synchroniz | e Views | Delete        |
| Select Data Source: Mark as Enab<br>Select All   Select None<br>Select Data Source Name<br>Oracle Projects<br>Oracle Receivables | Data Source Description       Oracle Projects       Oracle Receivables | Data Source<br>Level<br>Supplementary<br>Primary | Oracle Receivables Interface<br>Context<br>PA INVOICES | Status<br>Enabled<br>Enabled | Updat<br>J | e Synchroniz | e Views | Delete        |

# Synchronize Data Source

|                |                                                                                                    |                                                                                                    | esentment Archi                                                                          |                                                                                                    |                                                        |             |               | R                    | and the second second |
|----------------|----------------------------------------------------------------------------------------------------|----------------------------------------------------------------------------------------------------|------------------------------------------------------------------------------------------|----------------------------------------------------------------------------------------------------|--------------------------------------------------------|-------------|---------------|----------------------|-----------------------|
|                | RACLE' B                                                                                                    | ill Management                                                                                                    |                                                                                          |                                                                                                    | Home L                                                 | ogout       | Preferences H | elp                  |                       |
| mpla           | ate Management Tem                                                                                                    | plate Assignment Print                                                                                                    | Management                                                                               | Configuration                                                                                                    |                                                        |             |               |                      |                       |
| ta S           | Sources   Hyperlinks                                                                                                    |                                                                                                    |                                                                                          |                                                                                                    |                                                        |             |               |                      |                       |
| ta s           | Sources                                                                                                    |                                                                                                    |                                                                                          |                                                                                                    |                                                        |             |               |                      |                       |
| ear            | ch                                                                                                    |                                                                                                    |                                                                                          |                                                                                                    |                                                        |             |               |                      |                       |
|                | that the sameth is ease inc                                                                                                    | e nativia                                                                                                    |                                                                                          |                                                                                                    |                                                        |             |               |                      |                       |
| ле             | Data Cau                                                                                                    | ensitive                                                                                                    |                                                                                          |                                                                                                    |                                                        |             |               |                      |                       |
|                | Data Sou                                                                                                    |                                                                                                    |                                                                                          |                                                                                                    |                                                        |             |               |                      |                       |
|                | Data Source D                                                                                                    | escription                                                                                                    |                                                                                          |                                                                                                    |                                                        |             |               |                      |                       |
|                | Data Sou                                                                                                    | Irce Level                                                                                                    | 4                                                                                        |                                                                                                    |                                                        |             |               |                      |                       |
| 0              | Iracla Receivables Interfac                                                                                                    | - Cashard                                                                                                    |                                                                                          |                                                                                                    |                                                        |             |               |                      |                       |
| C              | acle Receivables titterrac                                                                                                    |                                                                                                    |                                                                                          | Q.                                                                                                    |                                                        |             |               |                      |                       |
| C              | indule Receivables Internac                                                                                                    | Status Disabled                                                                                                    |                                                                                          | 4                                                                                                    |                                                        |             |               |                      |                       |
| L              | acie Receivables Internac                                                                                                    | Status Disabled<br>Go Clear                                                                                                    |                                                                                          |                                                                                                    |                                                        |             |               |                      |                       |
| L              | nacie Receivables Internac                                                                                                    | Status Disabled  Go Clear                                                                                                    |                                                                                          | 4                                                                                                    |                                                        |             |               |                      |                       |
| elec           | t Data Source: Mark as                                                                                                    | Status Disabled  Go Clear Enabled  Go   Reg                                                                                                    | gister                                                                                   | 4                                                                                                    |                                                        |             |               |                      |                       |
| elect          | t Data Source: Mark as                                                                                                    | Status Disabled V<br>Go Clear<br>Enabled V Go   Reg                                                                                                    | gister                                                                                   | Oracle Receivables Interface                                                                                                    |                                                        |             |               |                      |                       |
| lect           | t Data Source: Mark as<br>All Select None                                                                                                    | Status Disabled<br>Go Clear<br>Enabled Go   Reg<br>Data Source Description                                                                                                    | gister<br>Data Source<br>Level                                                           | Oracle Receivables Interface<br>Context                                                                                                    | Status                                                 | Update      | e Synchronize | Views                | Delete                |
|                | t Data Source: Mark as<br>All Select None<br>Data Source Name A<br>OKL Contracts                                                                       | Status Disabled<br>Go Clear<br>Enabled Go   Reg<br>Data Source Description<br>OKL Contracts                                                                                                    | gister<br>Data Source<br>Level<br>Supplementary                                          | Oracle Receivables Interface<br>Context<br>OKL_CONTRACTS                                                                                     | Status<br>Disabled                                     | Update<br>J | 2 Synchronize | Views                | Delete                |
| elect          | t Data Source: Mark as<br>All Select None<br>Data Source Name A<br>OKL Contracts<br>Oracle Order<br>Management                                         | Status Disabled<br>Go Clear<br>Enabled Go I Reg<br>Data Source Description<br>OKL Contracts<br>Oracle Order Management                                                                                                    | Data Source<br>Level<br>Supplementary<br>Supplementary                                   | Oracle Receivables Interface<br>Context<br>OKL_CONTRACTS<br>ORDER ENTRY                                                                      | Status<br>Disabled<br>Disabled                         | Update<br>🥖 | e Synchronize | Views                | Delete                |
| elect<br>elect | t Data Source: Mark as<br>All Select None<br>Data Source Name A<br>OKL Contracts<br>Oracle Order<br>Management<br>Oracle Service Contracts             | Status Disabled<br>Go Clear<br>Enabled Go I Reg<br>Data Source Description<br>OKL Contracts<br>Oracle Order Management<br>Oracle Service Contracts                                                                                  | Data Source<br>Level<br>Supplementary<br>Supplementary<br>Supplementary                  | Oracle Receivables Interface<br>Context<br>OKL_CONTRACTS<br>ORDER ENTRY<br>OKS CONTRACTS                                                     | Status<br>Disabled<br>Disabled<br>Disabled             | Update<br>🥖 | Synchronize   | Views<br>S<br>S<br>S | Delete                |
|                | t Data Source: Mark as<br>All Select None<br>Data Source Name A<br>OKL Contracts<br>Oracle Order<br>Management<br>Oracle Service Contracts<br>Projects | Status       Disabled         Go       Clear         Enabled       Go       Reg         Data Source Description       OKL Contracts         Oracle Order Management       Oracle Service Contracts         Data Source for Projects | Data Source<br>Level<br>Supplementary<br>Supplementary<br>Supplementary<br>Supplementary | Oracle Receivables Interface<br>Context           OKL_CONTRACTS           ORDER ENTRY           OKS CONTRACTS           PA Internal Invoices | Status<br>Disabled<br>Disabled<br>Disabled<br>Disabled | Update<br>J | Synchronize   | Views<br>S<br>S<br>S | Delete                |

Synchronize Flexfield Content Items

| mulate Hanagement Tr                                                                                                    |                                                                                                    |                                                                | Home Logout                                    | Preferences Help                                                                                                    |
|----------------------------------------------------------------------------------------------------|----------------------------------------------------------------------------------------------------|----------------------------------------------------------------|------------------------------------------------|----------------------------------------------------------------------------------------------------|
| the Sources Hyperlinks                                                                                                    | mplate Assignment Print Managen                                                                                                    | nent Configuration                                             |                                                |                                                                                                    |
| infiguration: Data Sources                                                                                                    | ¢.                                                                                                    |                                                                |                                                |                                                                                                    |
| nchronize Flexfield Conte                                                                                                    | nt Items                                                                                                    |                                                                |                                                |                                                                                                    |
|                                                                                                    | Data Source Projects                                                                                                    |                                                                |                                                | Cancel App                                                                                                    |
| leader and Footer                                                                                                    |                                                                                                    |                                                                |                                                |                                                                                                    |
| -L                                                                                                    | n Name - Them Disubset a ball                                                                                                    |                                                                | 6 4 4 - 1 4                                    |                                                                                                    |
| o results found.                                                                                                    | n name Item Display Label                                                                                                    | Template Item Assignment                                       | Attribute                                      |                                                                                                    |
|                                                                                                    |                                                                                                    |                                                                |                                                |                                                                                                    |
| ines and Tax                                                                                                    |                                                                                                    |                                                                |                                                |                                                                                                    |
| lumn Name                                                                                                    | *Item Name                                                                                                    | Item Display Label                                             | Template Item                                  |                                                                                                    |
| ERFACE_LINE_ATTRIBUTE                                                                                                    | Provider Project Number                                                                                                    | Provider Project Number                                        |                                                |                                                                                                    |
| ERFACE_LINE_ATTRIBUTE                                                                                                    | Draft Invoice Number                                                                                                    | Draft Invoice Number                                           | <b>N</b>                                       |                                                                                                    |
| ERFACE_LINE_ATTRIBUTE                                                                                                    | Receiving Operating Unit                                                                                                    | Receiving Operating Unit                                       |                                                |                                                                                                    |
| ERFACE_LINE_ATTRIBUTE                                                                                                    | Project Manager                                                                                                    | Project Manager                                                | N                                              |                                                                                                    |
| TERFACE_LINE_ATTRIBUTE                                                                                                    | Cross Charged Project Number                                                                                                    | Cross Charged Project Number                                   |                                                |                                                                                                    |
| TERFACE_LINE_ATTRIBUTE                                                                                                    | 5 Line Number                                                                                                    | Line Number                                                    |                                                |                                                                                                    |
| TERFACE_LINE_ATTRIBUTE                                                                                                    | 7 Туре                                                                                                    | Туре                                                           |                                                |                                                                                                    |
| alatan Minan                                                                                                    |                                                                                                    |                                                                |                                                |                                                                                                    |
| gister View<br>🕸 🔡 🗸 🏉 Oracle Bill Pr                                                                                                    | esentment A 🗙 🌈 Oracle Bill Presentment A                                                                                                    | vrchi                                                          |                                                | • <b>⊡</b> • ⊕ • ⊡•                                                                                                    |
| gister View                                                                                                    | esentment A 🗙 🌈 Oracle Bill Presentment A<br>Bill Management                                                                                                    | vchi                                                           |                                                |                                                                                                    |
| gister View<br>@                                                                                                    | ssentment A × ØOracle Bill Presentment A<br>Bill Management                                                                                                    | rchi                                                           | Home Logout                                    | Preferences Help                                                                                                    |
| gister View<br>Crace Bill Pr<br>CRACLE                                                                                                    | ssentment A 🗙 🍘 Oracle Bill Presentment A<br>Bill Management<br>mplate Assignment 🛛 Print Managen                                                                                                    | nent Configuration                                             | Home Logout                                    | Preferences Help                                                                                                    |
| gister View<br>Coracle Bill Pr<br>CRACLE<br>mplate Management<br>ta Sources   Hyperlinks<br>nfiguration: Data Sources >                                                                                                    | ssentment A X Coracle Bill Presentment A<br>Bill Management<br>Implate Assignment Print Managen<br>Views >                                                                                                    | nent Configuration                                             | Home Logout                                    | Preferences Help                                                                                                    |
| gister View<br>Crace Bill Pr<br>CRACLE<br>mplate Management Tr<br>ata Sources   Hyperlinks<br>onfiguration: Data Sources  <br>egister View: General Info                                                                        | esentment A X Coracle Bill Presentment A<br>Bill Management<br>mplate Assignment Print Managem<br>Views ><br>rmation                                                                                                    | nent Configuration                                             | Home Logout                                    | Preferences Help                                                                                                    |
| gister View<br>Coracle Bill Pr<br>CRACLE<br>mplate Management<br>ta Sources   Hyperlinks<br>nfiguration: Data Sources  <br>sgister View: General Info                                                                           | esentment A X Cracle Bill Presentment A<br>Bill Management<br>mplate Assignment Print Managem<br>Views ><br>rmation<br>Data Source Projects<br>Display Area Header and F                                                                                                    | nent Configuration                                             | Home Logout                                    | Preferences Help          Cancel       Continue                                                                                                    |
| gister View<br>Coracle Bill Pr<br>CRACLE<br>mplate Management<br>ta Sources   Hyperlinks<br>infiguration: Data Sources  <br>igister View: General Info<br>Indicates required field                                              | esentment A X Cracle Bill Presentment A<br>Bill Management<br>emplate Assignment Print Managem<br>Views ><br>rmation<br>Data Source Projects<br>Display Area Header and F                                                                                                    | nchi Configuration ooter                                       | Home Logout                                    | Preferences Help          Cance       Continut                                                                                                    |
| gister View                                                                                                    | esentment A × Coracle Bill Presentment A<br>Bill Management<br>smplate Assignment Print Managem<br>Views ><br>rmation<br>Data Source Projects<br>Display Area Header and F                                                                                                    | nent Configuration                                             | Home Logout                                    | Preferences Help<br>Cancel Continu                                                                                                    |
| gister View                                                                                                    | esentment A × Coracle Bill Presentment A<br>Bill Management<br>emplate Assignment Print Managem<br>Views ><br>views ><br>bisplay Area Projects<br>Display Area Q                                                                                                    | nent Configuration                                             | Home Logout                                    | Preferences Help<br>Cancel Continu                                                                                                    |
| gister View                                                                                                    | esentment A X Coracle Bill Presentment A Bill Management Implate Assignment Views > Imation Data Source Display Area Header and F                                                                                                    | nent Configuration                                             | Home Logout                                    | Image: Cancel     Continue                                                                                                    |
| gister View                                                                                                    | esentment A X Cracle Bill Presentment A Bill Management Implate Assignment Views > Views > | nent Configuration                                             | Home Logout                                    | Image: Cancel     Continue                                                                                                    |
| gister View                                                                                                    | esentment A X Cracle Bill Presentment A Bill Management emplate Assignment Views > Front Managem Data Source Display Area Header and F a choice in Template Management                                                                                                    | nent Configuration                                             | Home Logout                                    | Image: Cancel     Continue                                                                                                    |
| gister View<br>Corace Bill Pr<br>CRACLEC<br>mplate Management Tre<br>ta Sources   Hyperlinks<br>infiguration: Data Sources :<br>gister View: General Info<br>" View Name View Description  <br>" Display Name Appears as<br>Ter | esentment A X Cracle Bill Presentment A Bill Management emplate Assignment Views > Views > | nchi Configuration ooter nt Print Management Configuration Hor | Home Logout                                    | Image: Cancel     Continu       Cancel     Continu       Help                                                                                                    |
| gister View                                                                                                    | esentment A X Cracle Bill Presentment A Bill Management emplate Assignment Print Managem Views > rmation Data Source Projects Display Area Header and F achoice in Template Management plate Management Template Assignment                                                                                                    | nchi Configuration ooter nt Print Management Configuration Hor | Home Logout                                    | Preferences Help          Cancel       Continu         Cancel       Continu         Help       Gancel         Cancel       Continu                                                                                                    |
| gister View                                                                                                    | esentment A X Cracle Bill Presentment A Bill Management emplate Assignment Print Managem Views > rmation Data Source Projects Display Area Header and F a choice in Template Management plate Management Template Assignment                                                                                                    | nent Configuration ooter nt Print Management Configuration Hor | Home Logout                                    | Image: Cancel       Continu         Cancel       Continu         Cancel       Continu         Help       Preferences         Cancel       Continu                                                                                     |
| egister View                                                                                                    | esentment A X Cracle Bill Presentment A<br>Bill Management<br>emplate Assignment Print Manager<br>views ><br>rmation<br>Data Source Projects<br>Display Area Header and F<br>a choice in Template Management<br>plate Management Template Assignment<br>iew                                                                                                    | nent Configuration                                             | Home Logout<br>ne Logout Preferences<br>Copyri | Image: Second system       Image: Second system         Preferences       Help         Cancel       Continu         Cancel       Continu         Help       Continu         Help       Optic Continu         Help       Optic Continu |
| egister View                                                                                                    | esentment A × Coracle Bill Presentment A<br>Bill Management  mplate Assignment Print Manager Views >  mation Data Source Projects Display Area Header and F  a choice in Template Management plate Management Template Assignmen iew aw Name                                                                                                    | nent Configuration                                             | Home Logout                                    | Image: Second system       Image: Second system         Preferences       Help         Cancel       Continue         Help       Continue         Help       ght (c) 2006, Oracle. All rights reset                                    |

| To find y        | our item, select a fil | ter item in the pulldown list and enter a value in the text | field, then select the "Go" button. |        |
|------------------|------------------------|-------------------------------------------------------------|-------------------------------------|--------|
| earch B          | Object Name 💌          | Go                                                          |                                     |        |
|                  |                        |                                                             |                                     |        |
|                  |                        |                                                             |                                     |        |
| Results          |                        |                                                             |                                     |        |
| Results<br>elect | Quick Select           | Object Name                                                 | Object Type                         | Status |

# Register View: General Information

| 🖉 Oracle Bill Presentment Architecture: Register View - Windows Internet Explorer                                                    |                                                    |
|----------------------------------------------------------------------------------------------------|----------------------------------------------------|
| 🌀 🕘 👻 🖉 http://vis1203.solutionbeacon.net/OA_HTML/OA.jsp?page=/oracle/apps/ar/bpa/configuration/datasources/webui/DataSrcVie 🗾 😏 🔀 🕼 | e. 🖉 🗸                                             |
| Elle Edit View Favorites Tools Help   Google 🕞 🔶 Settings - 29.6 minutes saved Links 👩                                               | NORD 🙋 Enterprise eTIME®                           |
| 🙀 💠 🙁 🔻 🍘 Oracle Bill Presentment A 🗙 🍘 Oracle Bill Presentment Archi                                                                | 🛛 🟠 • 🗟 • 🖶 • 🔂 • 🎯 •                              |
| ORACLE Bill Management Home Logout                                                                                                   | Preferences Help                                   |
| Template Management         Template Assignment         Print Management         Configuration                                       |                                                    |
| Data Sources   Hyperlinks                                                                                                    |                                                    |
| Computation, Data Sources / Views /                                                                                                  |                                                    |
| Data Source Projects<br>Display Area Header and Footer                                                                               | Cancel <u>C</u> ontinue                            |
| * Indicates required field                                                                                                    |                                                    |
| * View Name ARBPA_PABV_CUSTOMER_INVOICE 🔍                                                                                            |                                                    |
| View Description                                                                                                    |                                                    |
| * Display Name Projects Customers                                                                                                    |                                                    |
| Appears as a choice in Template Management                                                                                           |                                                    |
|                                                                                                    | Cance <u>l</u> <u>C</u> ontinue                    |
| Template Management Template Assignment Print Management Configuration Home Logout Preferences<br>Privacy Statement                  | Help<br>ght (c) 2006, Oracle. All rights reserved. |

# Register View: Parameters and Content Items

| Data Sources   Hyperlinks                                                                                                    |                                                                                                    |                                                                                                    |                                                                                                    |                         |
|----------------------------------------------------------------------------------------------------|----------------------------------------------------------------------------------------------------|----------------------------------------------------------------------------------------------------|----------------------------------------------------------------------------------------------------|-------------------------|
| Configuration: Data Sources >                                                                                                    | Views >                                                                                                    |                                                                                                    |                                                                                                    |                         |
| Register View: Parameters an                                                                                                    | d Content Items                                                                                                    |                                                                                                    |                                                                                                    |                         |
| v                                                                                                    | Data Source Projects<br>Display Area Header and Foo<br>'iew Display Name Projects Custor                                                                         | ners                                                                                                    | Can                                                                                                    | ceļ Bac <u>k</u> Finish |
| Parameters                                                                                                    |                                                                                                    |                                                                                                    |                                                                                                    |                         |
| Select column name and value to                                                                                                    | filter the view.                                                                                                    |                                                                                                    |                                                                                                    |                         |
| Parameter Type                                                                                                    | Column Name                                                                                                    | Value Remove                                                                                                    |                                                                                                    |                         |
| to data exists                                                                                                    |                                                                                                    |                                                                                                    |                                                                                                    |                         |
|                                                                                                    |                                                                                                    |                                                                                                    |                                                                                                    |                         |
| Content Items                                                                                                    |                                                                                                    |                                                                                                    |                                                                                                    |                         |
| Content Items<br>Column Name                                                                                                    | "Item Name                                                                                                    | ③ Previc<br>Item Display Label                                                                                                    | us 1-10 Vext 10 3<br>Template Item                                                                                               |                         |
| Content Items                                                                                                    | *Item Name<br>Agreement Id                                                                                                    | S Previo<br>Item Display Label                                                                                                    | us 1-10 Vext 10 (2)<br>Template Item                                                                                             |                         |
| Content Items<br>Column Name<br>IGREEMENT_ID                                                                                                    | * <b>Item Name</b><br>Agreement Id<br>Approved By Person Id                                                                                                    | © Previc<br>Item Display Label<br>Agreement Id<br>Approved By Person Id                                                                                                    | Template Item                                                                                                    |                         |
| Content Items Column Name AGREEMENT_ID PPROVED_BY_PERSON_ID PPROVED_DATE                                                                                                    | * <b>Item Name</b><br>Agreement Id<br>Approved By Person Id<br>Approved Date                                                                                     | Ttem Display Label     Agreement Id     Approved By Person Id     Approved Date                                                                                                    | Template Item                                                                                                    |                         |
| Content Items Column Name AGREEMENT_ID APPROVED_BY_PERSON_ID APPROVED_DATE AR_INVOICE_NUMBER                                                                                     | *Item Name<br>Agreement Id<br>Approved By Person Id<br>Approved Date<br>Ar Invoice Number                                                                        | Ttem Display Label     Agreement Id     Approved By Person Id     Approved Date     Ar Invoice Number                                                                               | IIII Vext 10 0<br>Template Item<br>V<br>V<br>V<br>V                                                                              |                         |
| Content Items Column Name AGREEMENT_ID APPROVED_BY_PERSON_ID APPROVED_DATE AR_INVOICE_NUMBER IJILL_THROUGH_DATE                                                                  | *Item Name<br>Agreement Id<br>Approved By Person Id<br>Approved Date<br>Ar Invoice Number<br>Bill Through Date                                                   | S Previo      Item Display Label      Agreement Id      Approved By Person Id      Approved Date      Ar Invoice Number      Bill Through Date                                      | IIII Vext 10 (2)<br>Template Item<br>(7)<br>(7)<br>(7)<br>(7)<br>(7)<br>(7)<br>(7)<br>(7)<br>(7)<br>(7)                          |                         |
| Content Items Column Name AGREEMENT_ID APPROVED_BY_PERSON_ID APPROVED_DATE AR_INVOICE_NUMBER IILL_THROUGH_DATE :REATED_BY                                                        | *Item Name<br>Agreement Id<br>Approved By Person Id<br>Approved Date<br>Ar Invoice Number<br>Bill Through Date<br>Created By                                     | Item Display Label     Agreement Id     Approved By Person Id     Approved Date     Ar Invoice Number     Bill Through Date     Created By                                          | I I I I I I I I I I I I I I I I I I I                                                                                            |                         |
| Content Items Column Name AGREEMENT_ID APPROVED_BY_PERSON_ID APPROVED_DATE AR_INVOICE_NUMBER SILL_THROUGH_DATE CREATED_BY CREATION_DATE                                          | *Item Name<br>Agreement Id<br>Approved By Person Id<br>Approved Date<br>Ar Invoice Number<br>Bill Through Date<br>Created By<br>Creation Date                    | S Previous      Item Display Label      Agreement Id      Approved By Person Id      Approved Date      Ar Invoice Number      Bill Through Date      Created By      Creation Date | IIII Vext 10 (a)<br>Template Item<br>V<br>V<br>V<br>V<br>V<br>V<br>V<br>V<br>V<br>V<br>V<br>V<br>V<br>V<br>V<br>V<br>V<br>V<br>V |                         |
| Column Name<br>Column Name<br>AGREEMENT_ID<br>APPROVED_BY_PERSON_ID<br>APPROVED_DATE<br>AR_INVOICE_NUMBER<br>BILL_THROUGH_DATE<br>CREATED_BY<br>CREATION_DATE<br>CUSTOMER_TRX_ID | *Item Name<br>Agreement Id<br>Approved By Person Id<br>Approved Date<br>Ar Invoice Number<br>Bill Through Date<br>Created By<br>Creation Date<br>Customer Trx Id | Ttem Display Label     Agreement Id     Approved By Person Id     Approved Date     Ar Invoice Number     Bill Through Date     Created By     Creation Date     Lustomer Trx Id    | us 1-10 V Next 10 3<br>Template Item<br>V V V V V V V V V V V V V V V V V V                                                      |                         |

# Confirm View Registration

|                                                                                               |                                        | nayemen                                         |                             |               | Home Log                          | out Preferences H | lelp   |
|-----------------------------------------------------------------------------------------------|----------------------------------------|-------------------------------------------------|-----------------------------|---------------|-----------------------------------|-------------------|--------|
| emplate Management                                                                            | Template A                             | ssignment                                       | Print Management            | Configuration |                                   |                   |        |
| ata Sources   Hyper                                                                           | links                                  |                                                 |                             |               |                                   |                   |        |
| onfiguration: Data Source                                                                     | es >                                   |                                                 |                             |               |                                   |                   |        |
| View Projects Custome                                                                         | ers has been re                        | egistered.                                      |                             |               |                                   |                   |        |
| View Projects Custom                                                                          | ers has been re                        | egistered.<br>[                                 | Data Source <b>Projects</b> |               |                                   |                   |        |
| View Projects Custom<br>fiews<br>Display Area Header an                                       | ers has been re<br>d Footer 💌          | egistered.<br>[<br>Register                     | Data Source <b>Projects</b> |               |                                   |                   |        |
| View Projects Custom<br>fiews<br>Display Area Header an<br>Display Name                       | ers has been re<br>d Footer 💌 🚺<br>Vie | egistered.<br>Register<br>w Name                | Data Source <b>Projects</b> |               | Display Area                      | Update            | Delete |
| View Projects Custom<br>fiews<br>Display Area Header an<br>Display Name<br>Projects Customers | d Footer 💌 🚺                           | egistered.<br>Register<br>w Name<br>JPA_PABV_CU | Data Source Projects        |               | Display Area<br>Header and Footer | Update            | Delete |
| View Projects Custom<br>fiews<br>Display Area Header an<br>Display Name<br>Projects Customers | d Footer 💌                             | egistered.<br>Register<br>w Name<br>JPA_PABV_CU | Data Source Projects        |               | Display Area<br>Header and Footer | Update 🥖          | Delete |

## Enable Data Source

| -                   |                                                                                                    |                                                                                                    | 2.54010.6611.0010.6610466.0104.046                                                                                   |                                                                                                    |                                                        |             | and the second second sec |                                             |        |
|---------------------|----------------------------------------------------------------------------------------------------|----------------------------------------------------------------------------------------------------|----------------------------------------------------------------------------------------------------|----------------------------------------------------------------------------------------------------|--------------------------------------------------------|-------------|----------------------------------------------------------------------------------------------------|---------------------------------------------|--------|
| empla               | RACLE <sup>®</sup> Bil                                                                                                    | ll Management                                                                                                    | Management C                                                                                                    | Configuration                                                                                                    | Home L                                                 | ogout       | Preferences                                                                                                    | Help                                        |        |
| ata s               | Sources                                                                                                    |                                                                                                    |                                                                                                    |                                                                                                    |                                                        |             |                                                                                                    |                                             |        |
| Sear                | ch                                                                                                    |                                                                                                    |                                                                                                    |                                                                                                    |                                                        |             |                                                                                                    |                                             |        |
|                     | Data Source De<br>Data Source De<br>Data Sour                                                                                                    | escription                                                                                                    | 3                                                                                                    |                                                                                                    |                                                        |             |                                                                                                    |                                             |        |
|                     |                                                                                                    | Status Disabled  Go Clear                                                                                                    | inter 1                                                                                                    | *                                                                                                    |                                                        |             |                                                                                                    |                                             |        |
| elec                | t Data Source: Mark as E                                                                                                    | Status Disabled<br>Go Clear<br>Enabled<br>Go I Reg<br>Disabled<br>Disabled<br>Disab                                                                                                    | jister<br>ed or Disabled                                                                                             | *                                                                                                    |                                                        |             |                                                                                                    |                                             |        |
| elect<br>elect      | t Data Source: Mark as E<br>All   Select Non Mark as E<br>Mark as E<br>Data Source Name -                                                                                      | Status Disabled<br>Go Clear<br>Enabled Go I Reg<br>Disabled Data Source as Enabl<br>Data Source Description                                                                                                    | jister<br>ed or Disabled<br>Data Source<br>Level                                                                     | Oracle Receivables Interface<br>Context                                                                                                    | Status                                                 | Update      | e Synchronize                                                                                                    | e Views                                     | Delete |
| elect<br>elect      | t Data Source: Mark as E<br>All Select Non Mark as D<br>Mark as E<br>Data Source Name –<br>OKL Contracts                                                                       | Status Disabled<br>Go Clear<br>Enabled Go I Reg<br>Disabled Ata Source as Enabl<br>Data Source Description<br>OKL Contracts                                                                                                    | pister<br>ed or Disabled<br>Data Source<br>Level<br>Supplementary                                                    | Oracle Receivables Interface<br>Context<br>OKL_CONTRACTS                                                                                     | Status<br>Disabled                                     | Update<br>2 | e Synchronizo                                                                                                    | e Views                                     | Delete |
|                     | t Data Source: Mark as E<br>All   Select Non Mark as D<br>Data Source Name A<br>OKL Contracts<br>Oracle Order<br>Management                                                    | Status Disabled<br>Go Clear<br>Clear<br>Cl | pister<br>ed or Disabled<br>Data Source<br>Level<br>Supplementary<br>Supplementary                                   | Oracle Receivables Interface<br>Context<br>OKL_CONTRACTS<br>ORDER ENTRY                                                                      | Status<br>Disabled                                     | Update<br>2 | e Synchronizo                                                                                                    | e Views                                     | Delete |
| c<br>elect<br>elect | t Data Source: Mark as E<br>All Select Non Mark as E<br>Data Source Name A<br>OKL Contracts<br>Oracle Order<br>Management<br>Oracle Service Contracts                          | Status Disabled<br>Go Clear<br>Enabled Go I Rec<br>Disabled Ata Source as Enabl<br>Data Source Description<br>OKL Contracts<br>Oracle Order Management<br>Oracle Service Contracts                                                                                                    | pister<br>ed or Disabled<br>Data Source<br>Level<br>Supplementary<br>Supplementary<br>Supplementary                  | Oracle Receivables Interface<br>Context           OKL_CONTRACTS           ORDER ENTRY           OKS CONTRACTS                                | Status<br>Disabled<br>Disabled<br>Disabled             | Updato<br>J | e Synchroniza                                                                                                    | e Views                                     | Delete |
| elect<br>elect      | t Data Source: Mark as E<br>All Select Non Mark as D<br>Mark as E<br>Data Source Name A<br>OKL Contracts<br>Oracle Order<br>Management<br>Oracle Service Contracts<br>Projects | Status Disabled<br>Go Clear<br>Enabled Go Clear<br>bisabled bata Source as Enabl<br>Data Source Description<br>OKL Contracts<br>Oracle Order Management<br>Oracle Service Contracts<br>Data Source for Projects                                                                                                    | pister<br>ed or Disabled<br>Data Source<br>Level<br>Supplementary<br>Supplementary<br>Supplementary<br>Supplementary | Oracle Receivables Interface<br>Context           OKL_CONTRACTS           ORDER ENTRY           OKS CONTRACTS           PA Internal Invoices | Status<br>Disabled<br>Disabled<br>Disabled<br>Disabled | Update<br>J | e Synchronizo                                                                                                    | e Views<br>CS<br>CS<br>CS<br>CS<br>CS<br>CS | Delete |

## 2.2.5 Print BPA Invoices

BPA provides the flexibility to print a single transaction or batch of transactions through the print management tab or alternatively by launching the BPA transaction print program from Formsbased applications such as Oracle Receivables. BPA generates a PDF file for printed bills as shown in the screenshot below:

| 📔 Save a Copy 🚔 Print   Email  🎁 Search | 👔 👔 Select Text 🔹 🌆 🔍 🔹 🗋                                                                                                    |                                                                                                    |                                                                                                    | Do more with Adobe i |
|-----------------------------------------|----------------------------------------------------------------------------------------------------|----------------------------------------------------------------------------------------------------|----------------------------------------------------------------------------------------------------|----------------------|
| Dometes Pages Layes Boometes            | Page 1 of 1<br><b>Source Company Logo</b><br>Bill To: Ship To:<br>Computer Service and Computer Service and<br>Rentals Rentals<br>301 Summit Hill Drive 50 King Street<br>CHATTANOGA, TN TORONTO ONTARIO<br>37401 M5H3V2<br>CANADA<br>Remit To:<br>PO Box 680978<br>ATTM: Acounts Receivable<br>Vision Corporation<br>NEW YORK, WY 19022 | Please include the i<br>remittances and inc<br>postal payment<br>Billing Date<br>04-Jan-1996<br>Purchas<br>Siloping Referen<br>Customer Numb/<br>1006 | Invoice number on all<br>lude remittance copy with<br>10000061<br>04-Jan-1996<br>se Order Number<br>Sales Order<br>11000<br>ce Ship Via<br>er Cuatomer Location<br>Chattanooga (OPS)                                                                                                    |                      |
| 100 E                                   | Terms Due Date Salesperson                                                                                                    | Customer Contact Contac                                                                                                    | ct Phone Contact Fax                                                                                                    |                      |
|                                         | Net 15 19-Jan-1996 Manley, Ms. Elaine<br>Item Description                                                                                                    | Quantity ShippedTax                                                                                                    | Unit Price Extended Amount                                                                                                    |                      |
|                                         | Num                                                                                                    | 2011-                                                                                                    | 4 400 00 00 00 00                                                                                                    |                      |
|                                         | 2 Sentinal Multimedia                                                                                                    | 150No                                                                                                    | 1,100.00 22,000.00                                                                                                    |                      |
|                                         | Special Instructions<br>For questions regarding this invoice, please contact<br>A 1.5% finance charge is added to all past due invoi<br>licensed in accordance with the terms and condition<br>and Services agreement or the referenced GSA Sch                                                                                          | salesperson. S<br>es. Al software is S<br>of the Software License<br>dule contract. Paymer<br>Financial C<br>Outstanding to<br>as of 28-Mar-          | SubTotal         1,522,000.00           Tax         0.00           Shipping         0.00           Total         1,522,000.00           rits and         1,522,000.00           credits         Credits           Charges         0.00           Jalance         0.00           -2007 in         CAD |                      |
| ● 8.5×11 in <                           |                                                                                                    |                                                                                                    | -11                                                                                                    |                      |
|                                         | 14 4                                                                                                    | 1 of 1 🔰 🔰 🔘 🔘                                                                                                    |                                                                                                    |                      |

2.2.6 Delivery Options

Invoice Print BPA Master program generates one PDF file for each group of invoices and stores it as the output file of the concurrent program. The PDF file can be saved and emailed as attachment to the Customers

# **3** Configuration Items

# 3.1 Define Profile Options

This section lists the profile options that are used to specify how BPA controls access to and processes data:

#### **AR: BPA Detail Access Enabled**

Determines whether a user can access the details page of an online invoice. If set to Yes, user can access the details via the billing lines hyperlink. If set to No, no hyperlink is displayed. Default is set to Yes.

## **AR: BPA Attachment Update Enabled**

Controls whether attachments are updateable on BPA online bills. If set to Yes, the customer can view, add, or delete an attachment when viewing the online invoice. If set to No, the customer can only view the attachment. No default is set for this.

## **OIR: Bill Presentment Architecture Enabled**

Determines whether iReceivables will use BPA to present invoices. If set to Yes, the BPA bill is displayed from iReceivables. If set to No, the standard iReceivables bill is displayed. Default is set to Yes.

## HZ: Enable DQM Party Search

Set this option to enable DQM searching for customers in Interactive Preview. If this is not set, DQM search will not work properly for customer search. No default is set for this.

#### **AR: BPA Print Attachment Category**

To print attachments with printed bills, configure the AR: BPA Print Attachment Category profile option. While printing a transaction the profile option triggers printing associated PDF attachments that match the specified document category. This applies to both internal and external templates. We can set this profile option at the site, application, responsibility, and user level.

# 4 Key Features

BPA provides extensive abilities and flexibility to design an online bill that best suits the customer and the company. Some of the features of BPA are-

1. Retrieve Billing Data from Any Source

BPA provides flexibility to incorporate billing information into invoices from any source, not just Oracle Receivables. With access to all pertinent information, customers can more quickly understand and pay their bills.

2. Template Management

Allows billing personnel to create multiple billing templates based on customer need using the user-friendly Template Management UI.

- Layout design and content item selection
- Option to print summary lines with or without child lines
- Flexible tax formatting, including itemization and summarization
- Page setup capability for printed bills

- Flexible header and footer format design for printed bills
- 3. Interactive Preview

Interactive preview feature helps to preview the template [in online preview and print preview mode] using any transaction in Oracle Receivables.

4. External Template Upload

Supports invoice printing using external customer-provided templates.

- Upload of PDF or RTF templates
- Support of uploading files in multiple languages
- Mapping of external file field names to BPA content items
- Option to display itemized tax

## 5. Template Assignment

Supports assignment of billing templates to different customers or customer categories based on user-defined criteria.

- Ability to define assignment rules and order them by preference
- Rules applied based on ordering and bill creation dates
- Choice of different assignments and ordering for online and printed bills
- Default templates and assignment rule provided

# 6. Invoice Batch Printing

Supports batch printing of invoices.

- Batch print request submission and monitoring via BPA User Interface
- Batch print request submission and monitoring via Oracle Receivables
- Generation of printed invoice in PDF format
- 7. Drilldown Capability

Provides progressive drilldown capability from billing lines to billing details, as well as drilldown from any hyperlinked attribute on the online bill.

# 5 Benefits

In Summary the key benefits of the BPA functionality are listed below

1. Expedite Payment and Improve Cash Flow

The invoice designs we create can be assigned to particular customers or particular transactions. This format consistency will help customers process their bills quickly. To efficiently address disputes, billing personnel, receivables clerks, and collectors can view bills in Oracle iReceivables, Oracle Receivables, or Oracle Collections, in the same format the customer sees.

2. MLS enabled

BPA is MLS-enabled. Templates can be created using any available session language. When printing bills, BPA selects the appropriate template file based on language associated with customer's address

- 3. *Template for transaction classes other than Invoice* BPA supports template creation for invoices, credit memos, debit memos, chargebacks, guarantees and deposits. Oracle provides seeded templates for the above mentioned transaction classes
- 4. *Flexibility to incorporate Company logo* Custom images and messages can be incorporated in BPA templates

# 5. Access to Attachments

Provides ability to view, add, update and delete attachments from BPA online bills

# 6. Incorporate hyperlinks on online invoices

BPA supports creation of hyperlinks and associating them to any content presented in wer online bill, including in the billing lines or in the detail lines. Links can be generic, such as access to a company home page, or they can be transaction-specific, such as access to the actual sales order listed on the bill.

## 7. Grouping of billing lines

For Oracle Service Contracts bills, we can provide summarized billing lines for customers who desire less detail than is stored in Oracle Receivables.

## 8. *Restrict access to details information*

BPA enforces security control on the level of billing details external users are allowed to view online